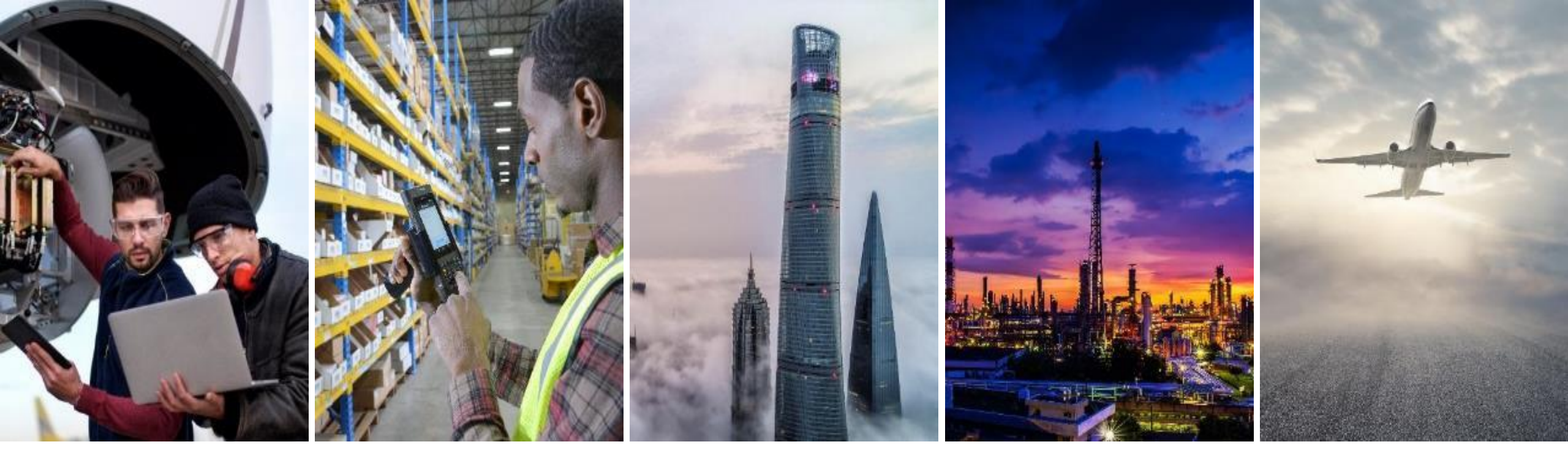

# **开票**协作供应商培训指南

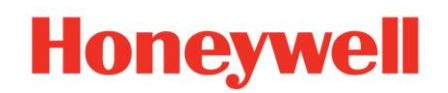

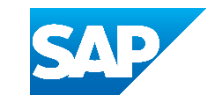

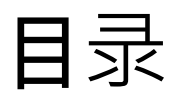

#### <u>介绍</u>

- <u>发票类型</u>
- 发票规则

#### 门户用户交互

#### <u>发票方式:</u>

- <u>基于采购订单/业务订单的</u> 发票
- **寄售**结算
- 贷项通知单
- **复制**发票

#### 发票管理

- <u>搜索</u>发票
- 发票状态
- 发票历史记录
- 修改发票
- 多订单发票
- 发票报告
- <u>发票存档</u>
- 预定付款状态
- <u>汇款通知</u>

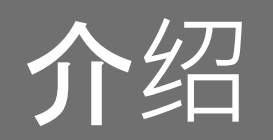

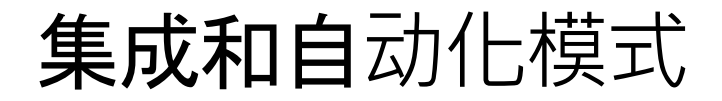

Ariba 允许供应商以不同的模式工作:

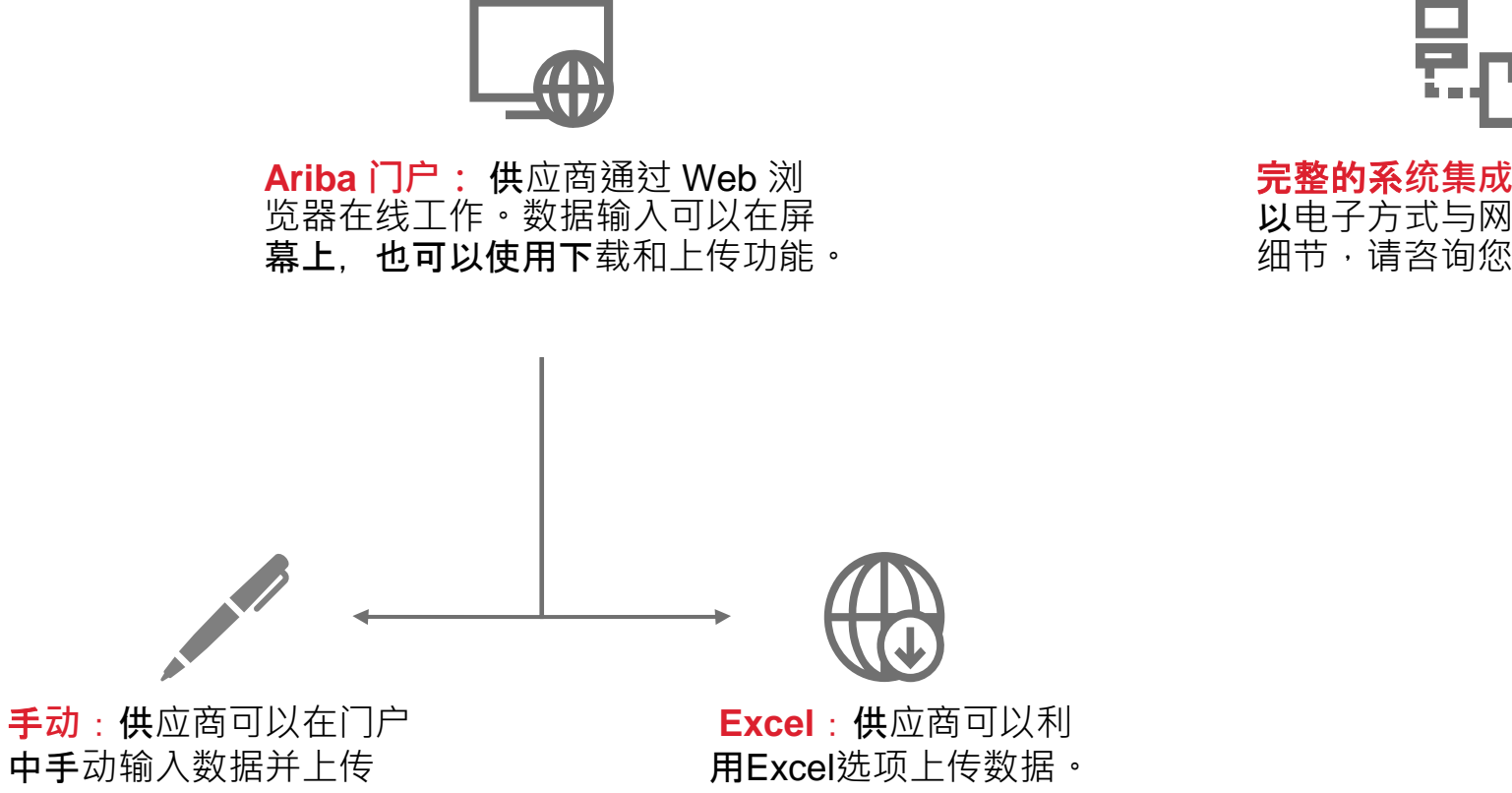

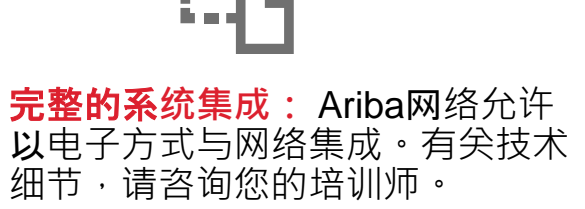

# 发票类型常规工作流

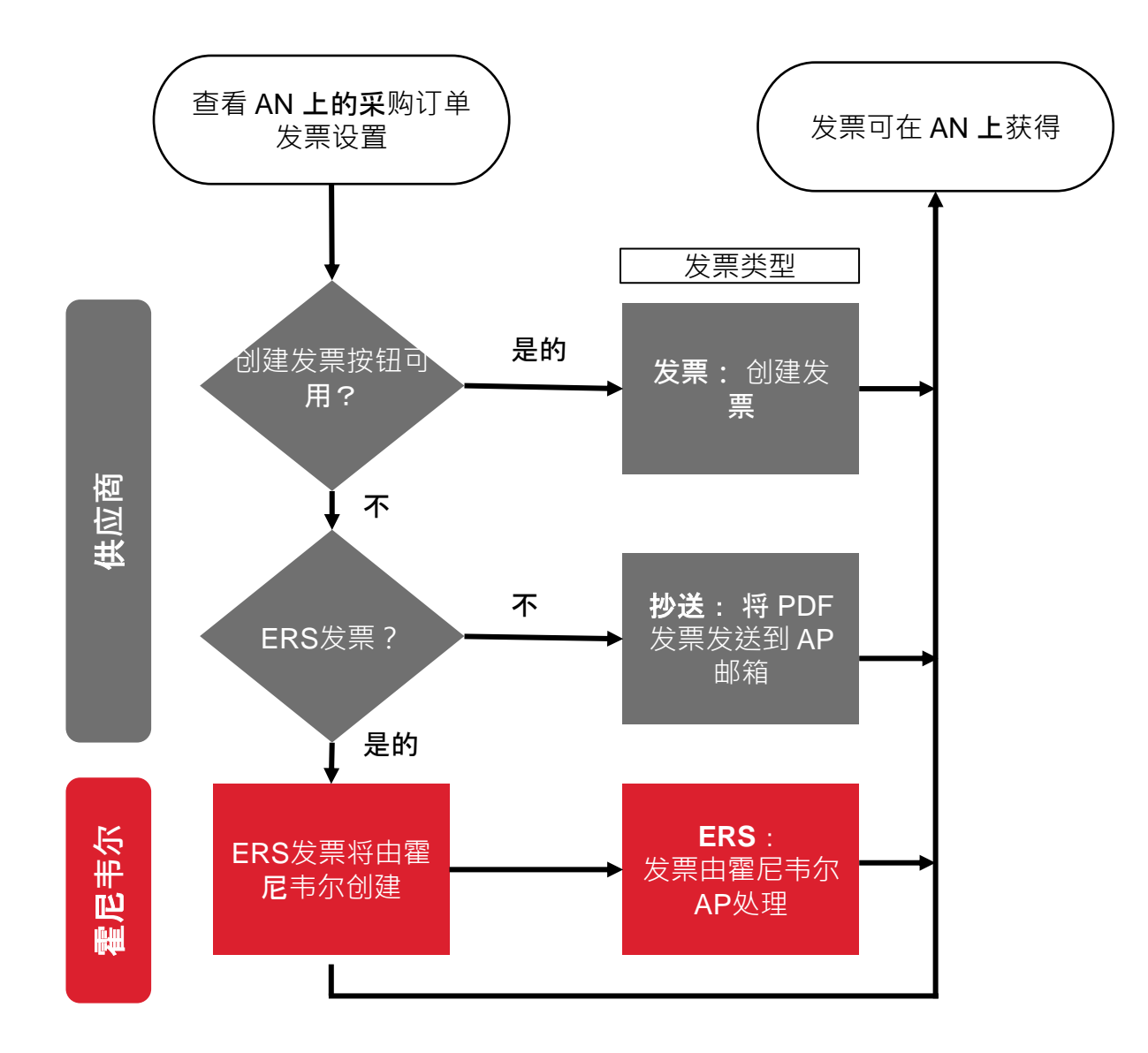

AN: 阿里巴网络:评估收货结算

发票类型和规则:

■ 确定ERS和电子发票

确定抄送 发票

• 在阿里巴网络上创建发票

查看基于国家/地区的规则

5

# 发票类型一般注意事项 – ARIBA 网络发票

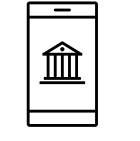

阿里巴网络发票

需要通过 Ariba 网络开具发票。

此流程适用于法律批准电子开具发票且提供 Ariba Network 解决方案的所有国家/地区。

请不要发送纸质或电子邮件发票。

<u>如果启用了电子发票,则必须在 Ariba 网络上提交发票。霍尼韦尔</u> 将拒绝通过其他模式发送的发票。

#### **如何**识别阿里巴网络发票类型?

| <b>在采</b> 购订单标头级别:      | <b>在采</b> 购订单行级别:           |
|-------------------------|-----------------------------|
|                         | Control Keys                |
| Create Invoice 、        | Order Confirmation: allowed |
|                         | Ship Notice: not allowed    |
| Electronic Invoice : AN | Invoice: is not ERS         |
|                         |                             |

6

# 发票类型一般注意事项 – 评估收据结算(ERS)

# 

#### ERS

### 这是一种抄送发票形式,**在 Ariba 网**络上具有独特的指标。 **霍尼**韦尔完成收货后,**将自**动创建结算;**供**应商无需提交发票。

#### **如何**识别ERS发票类型?

| <b>在采</b> 购订单标头级别:   | <b>在采</b> 购订单行级别:                 |
|----------------------|-----------------------------------|
|                      | Order Confirmation: allowed       |
| Create Invoice ▼ 禁用述 | Ship Notice: allowed              |
|                      | Invoice: Is Lits Invoice: Is Lits |

## 发票类型一般注意事项 – 抄送

# <u>]</u>≣|

#### 抄送

#### **如何**识别抄送发票类型?

| 发票在霍尼韦尔的 SAP/Oracle 系统中过帐,然后复制到 Ariba |  |
|---------------------------------------|--|
| Network 供供应商参考。                       |  |

此流程仅用于霍尼韦尔结算发票或 Ariba Network 或当地国家/地区 法规不支持电子发票的情况。

这些发票由当前遗留流程以PDF格式提交,通过电子邮件·EDI, 政府门户发送到霍尼韦尔AP邮箱。

此流程仅用于霍尼韦尔结算发票或 Ariba Network 或当地国家/地区 法规不支持电子发票的情况。

| <b>在采</b> 购订单标头级别        | IJ:                 | <b>在采</b> 购订单行级别:           |
|--------------------------|---------------------|-----------------------------|
|                          |                     | Control Keys                |
| Create Invoice 💌         | <b>叁田</b> 洗 <b></b> | Order Confirmation: allowed |
|                          |                     | Ship Notice: not allowed    |
| Electronic Invoice : YES |                     | Invoice: is not ERS         |
|                          |                     |                             |

参考 查看基于国家/地区的规则

8

# 发票类型一般注意事项 – 抄送: 示例和用例

#### **从主**页:

- 1. 点击发票>发票。
- 2. 单击列表中的发票#
- 3. 抄送发票的路由状态将为"已发送"
- 4. 底部有一个买家发票ID

#### **抄送**发票流程用于以下情况:

适用于以下国家/地区:

- 当地法律不允许电子发票。
- Ariba 还没有电子发票解决方案。
   对于供应商:
  - ERS计划。结算发票将由霍尼韦尔提交。
- **开票**计划。发票将由霍尼韦尔提交。
- 用于托运结算。
  - 结算发票将由霍尼韦尔提交。

#### 注释:

- 如果国家/地区电子发票限制·发票将由当前遗留流程以PDF格式通过电子邮件·EDI,政府门户发送到霍尼韦尔AP邮箱。
- 所有抄送发票都将在 Ariba 网络上提供,用于查看付款状态和详细信息,但供应商将无权创建、更改或拒绝发票。

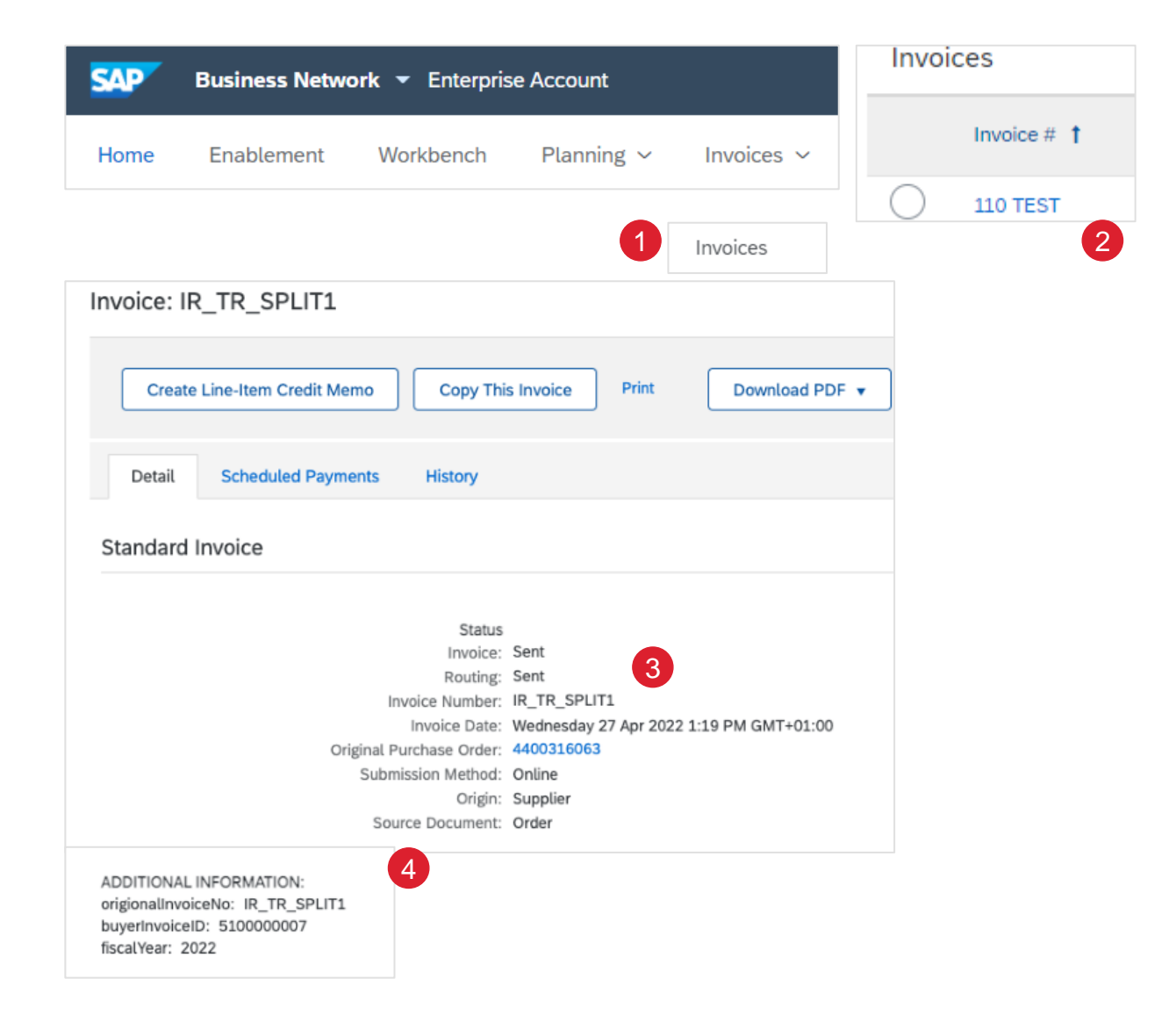

9

发票规则霍尼韦尔特定

这些规则确定您在创建发票时可以输入的内容。从您的供应商门 户:

- 1. 单击屏幕右上角的用户配置文件图标,然后选择设置。
- 2. 选择客户关系。
- 3. 将显示您的客户列表。单击您的客户名称(霍尼韦尔)。
- 向下滚动到"发票"部分并查看"发票规则"。霍尼韦尔已启用基于 国家/地区的发票规则,您将能够从下拉菜单中选择发票原产国 中的国家/地区。

|                                                                                            | Current Customers                                                                                       |
|--------------------------------------------------------------------------------------------|----------------------------------------------------------------------------------------------------|
| Link User IDs<br>Contact Administrator<br>Company Profile<br>Settings                      | Filter Customers  Enter customer name or Network ID  Apply Reset  Customer Network ID Relationship Type |
| 2 Customer Relationships<br>Notifications                                                  | Honeywell - TEST AN01785206284-T Trading<br>Reject                                                      |
| Country-based Invoice Rules                                                                |                                                                                                    |
| Download Invoice Rules                                                                     | Originating Country of Invoice: All Other Countries $\checkmark$                                        |
| General Invoice Rules                                                                      |                                                                                                    |
| Allow suppliers to send invoices to this account.                                          | Yes                                                                                                    |
| Allow suppliers to send invoices with service information. $\ensuremath{\dot{\mathrm{o}}}$ | No                                                                                                    |
| Require line-item credit memo to reference another invoice.                                | No                                                                                                    |

# 门户用户交互

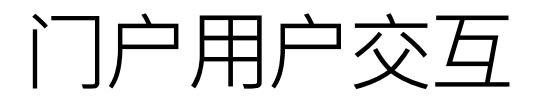

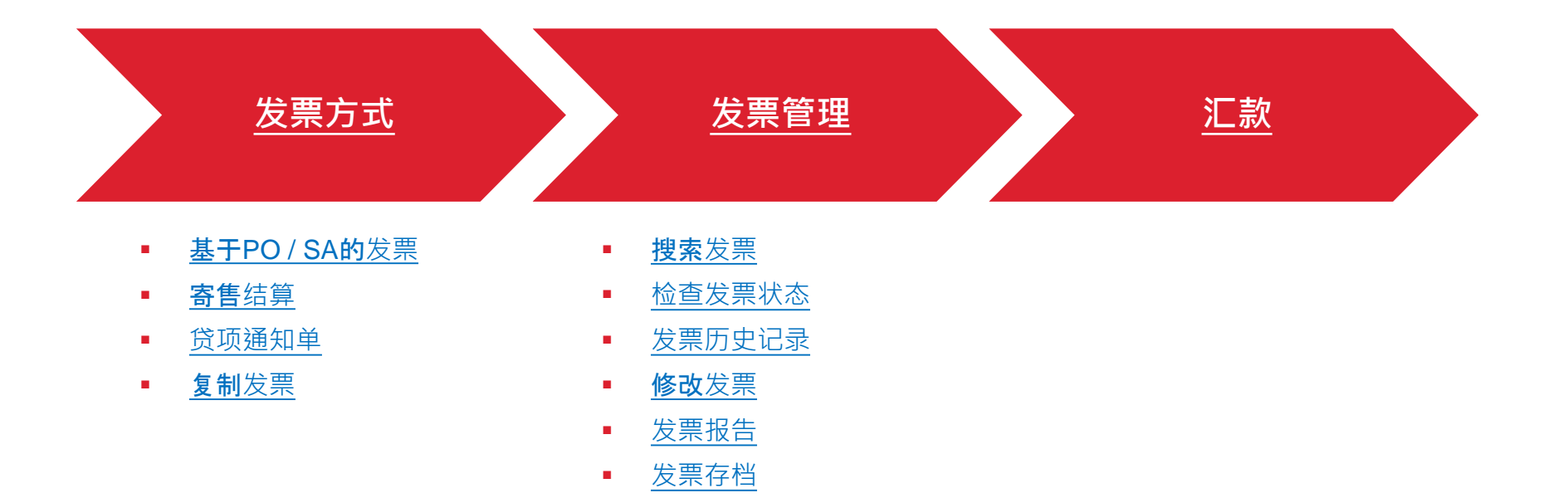

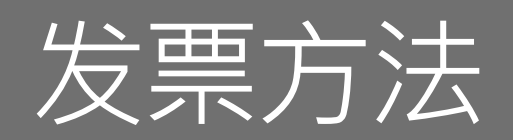

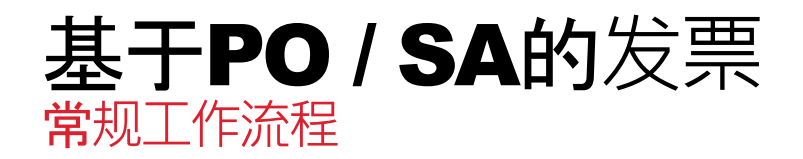

供应商可以根据采购订单或进度协议创建发票。

某些国家/地区不允许电子发票,因此发票将不得不继续将 PDF 发票发送到 AP 邮箱的旧流程。发票状态将在 Ariba 网络上可供查看。 作为另一种选择,Ariba Network 允许自行开票/ERS 发票。

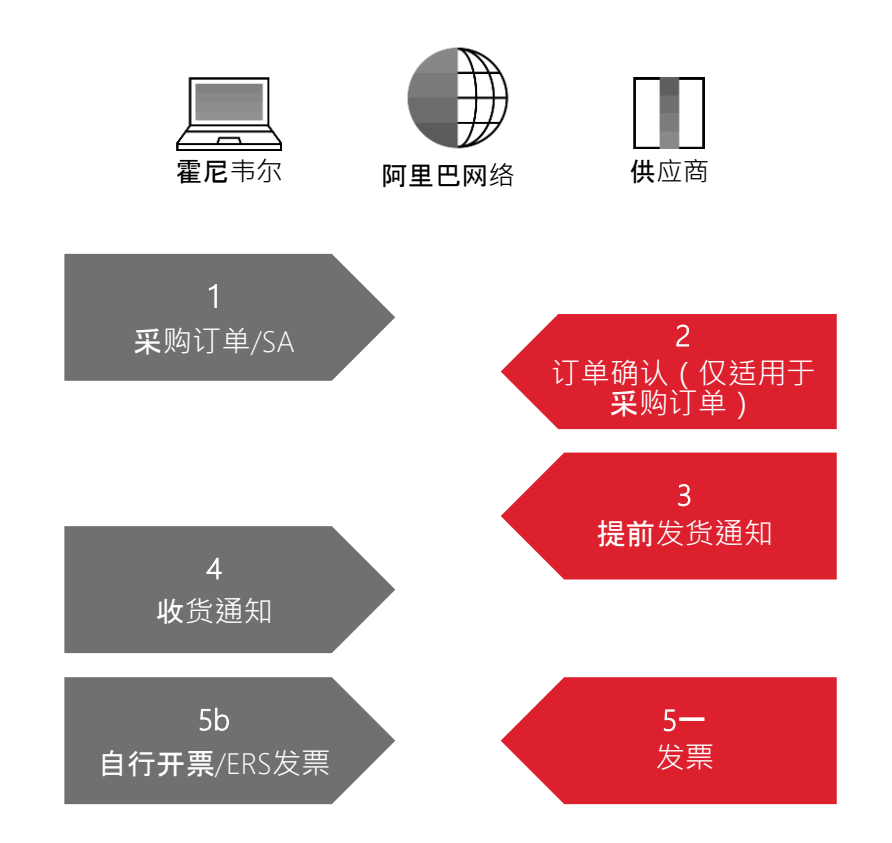

#### 注意:

- 电子发票覆盖范围取决于当地国家/地区的法律;这些法律会不断 变化,我们正在努力在所有国家/地区后用此功能。
- Ariba 网络上的电子发票可能会发生变化

# 基于PO/SA的发票创建发票(从工作台)

**从主**页:

- 1. 单击工作 **台**。
- 2. 使用其中一个工作台订单磁贴来标识采购订单/SA。
- 3. 使用筛选器标识正确的参考文档。
- 4. 配置您看到的列。
- 5. 单击屏幕右侧的操作按钮·然后选择标准 发票。

**注意**: ■ 在此

- 在收到发票之前,需要订单确认和发货通知。
- 有关如何管理工作台和创建特定磁贴的更多信息,请参阅 SCC
   通用功能指南。
- 如果启用了电子发票,则必须在 Ariba 网络上提交发票。通过其他方式(如电子邮件)发送的发票将被霍尼韦尔拒绝。

请参阅 <u>工作台磁贴定义</u>

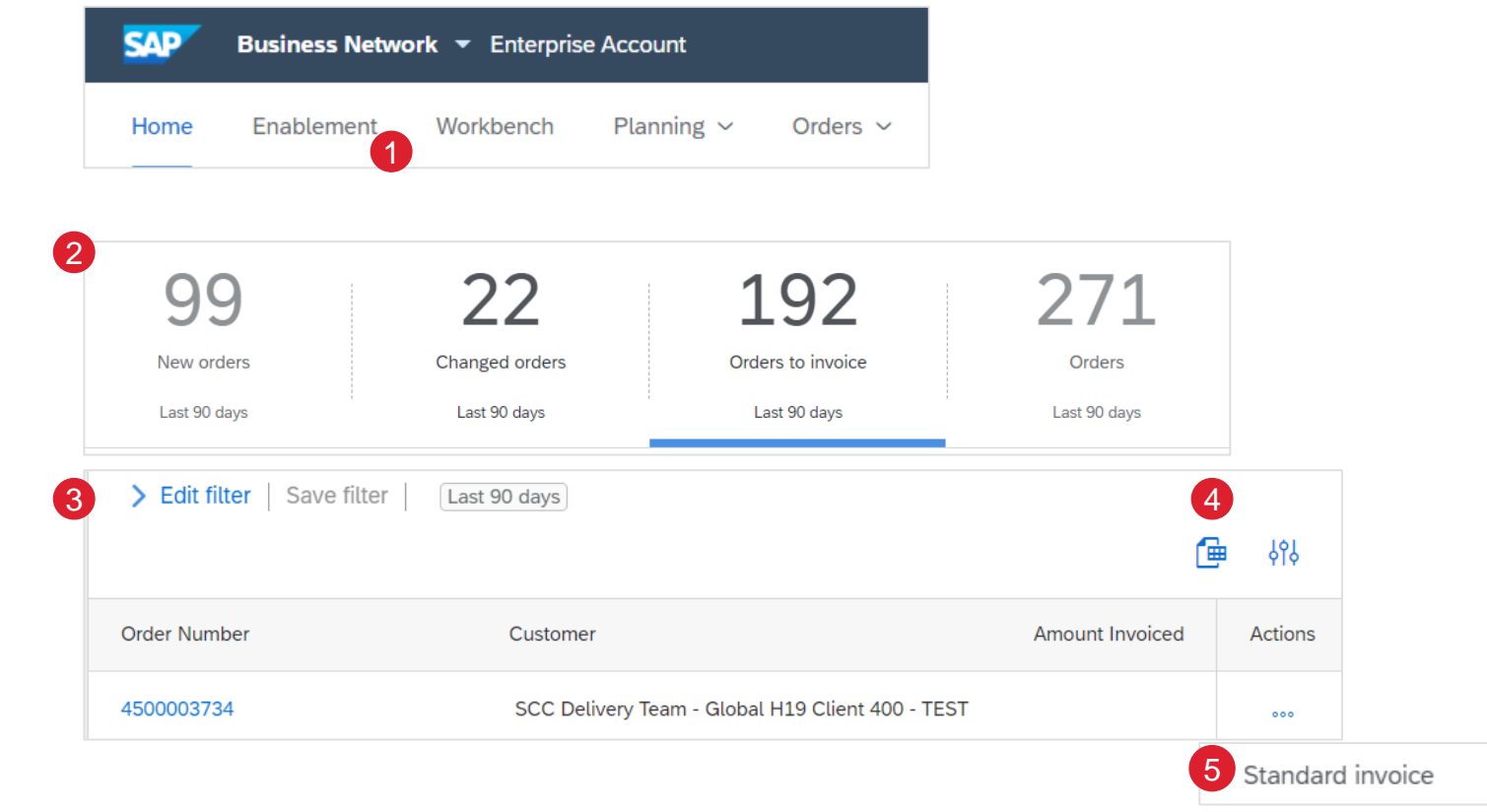

# 基于采购订单/SA 的发票发票抬头

发票会自动预填充参考文档数据。填写所有标有星号的字段,并添 加适用的运费。

- 1. 输入发票#, 这是发票标识的唯一编号。
  - 只允许使用 16 位数字。如果超过 16 位数字,请输入数字的 最后 16 位数字(从右起)
  - 如果合同或帐号用作月度计费的发票参考,请使用月份和年份作为后缀。示例:对于合同 XXXXX 2022 年 10 月计费: 使用 XXXXX102022 作为发票 #。
  - 对于中国,发票编号可能是 20 位数字,前 2 位数字代表年 份,第 3 和第 4 位表示城市代码,第 5 位表示发票来源,第 6 位到 20 位代表 inv 编号。 <u>输入 16 位发票编号时,应省略</u> <u>第 6 至 9 位数字。</u>
- 2. 发票日期将自动填充:
  - 霍尼韦尔将使用在 Ariba 提交的发票日期进行付款;不是所附 任何发票 PDF 上的日期。
  - 如果需要,回溯日期有 14 个日历日的容差。
- 3. 输入您的 供应商税号。
- 4. 必须在标题级别输入运费。不允许使用线路级运费。
  - 您还可以向发票的标题添加一些附加信息,例如:注释、附件和装运单据。

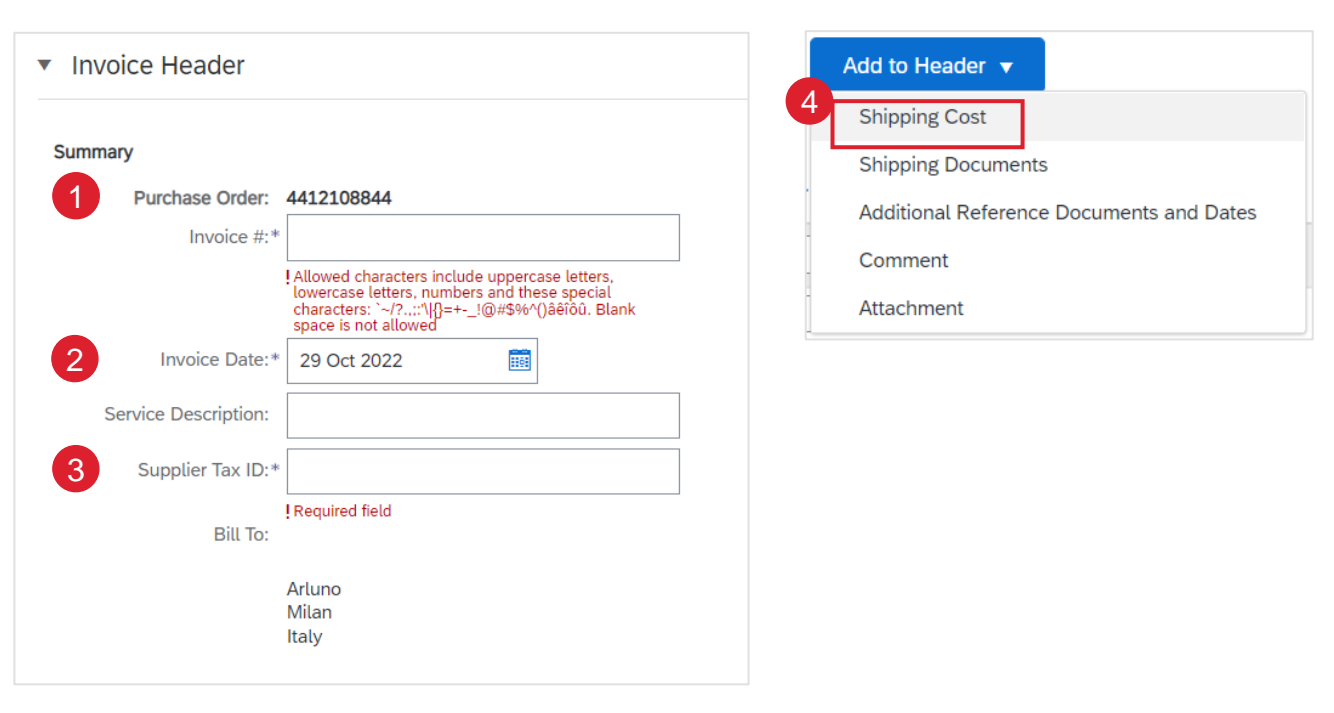

- 注意:
- 必须在行级别输入税款。
- 标题级运费金额受公差限制。请在采购订单上与买家核实金额。
   如果运费超过容差,发票可能需要额外的付款批准:

# 基于采购订单/SA 的发票行项目

行项目部分显示参考文档中的行项目。

- 1. 查看或更新 您要开具发票的每个订单项的数量。只能降低订单项单价。如果您提高订单项价格,则会收到错误"单价超出容差限制"。
- 单击行项的绿色滑块以将其从帐单中排除(如果行项不应开具发票),或者单击项左侧的复选框,然后单击删除以从帐单中删除行项。您可以稍后生成另一张发票 以对该项目进行计费。
- 3. 使用下拉菜单选择要应用的税费。应验证PO中提到的税额,因为可能存在税收不匹配的可能性,从而导致发票被拒绝和延迟付款。
- 4. 要将相同的税费应用于多个行项,请选择要按所需税率征税的行项,然后选择添加到 包含的行。

5. 要在税收类别工具中配置其他税收选项,请使用配置税收 菜单 选项。

|   | Quantity | Unit | Unit Price   | Subtotal            |                                      |                                |                         |                                      |                |      |              |                         |
|---|----------|------|--------------|---------------------|--------------------------------------|--------------------------------|-------------------------|--------------------------------------|----------------|------|--------------|-------------------------|
| U | 10       | EA   | \$215.00 USD | \$2,150.00 USD      | Retail Details Tax Category:         | QST                            | Standard Tax Selections |                                      |                |      |              | 4 Add to Included Lines |
|   |          |      |              |                     | Shipping Documents Special Handling  | g Discount Informational Pr    | Sales                   |                                      |                |      |              |                         |
|   |          |      |              | No. In              | cude Type Part#                      | Description                    | VAT                     | Customer Part #                      | Quantity       | Unit | Unit Price   | Subtotal                |
|   |          |      | 2-           | 10 0                | MATERIAL                             | ASPIRATING EQUIP PICO ASD TCP/ | GST                     | IFT-PT                               | 10             | EA   | \$215.00 USD | \$2,150.00 USD          |
|   |          |      |              | Driving Dataila     |                                      |                                | HST                     |                                      |                |      |              |                         |
|   |          |      |              | Pricing Details     | Price Unit: EA<br>Unit Conversion: 1 |                                | OST                     | Price Unit Quantity:<br>Description: | 1              |      |              |                         |
|   |          |      |              | Тах                 |                                      |                                | Usage                   |                                      |                |      |              | Remove                  |
|   |          |      |              | 1007                | 3 Category:* 3J                      | ~                              | Withholding Tax         | Taxable Amount:                      | \$2,150.00 USD |      |              |                         |
|   |          |      |              |                     | Location:                            |                                | Other Tax               | Tax Rate Type:                       |                |      |              |                         |
|   |          |      |              |                     | Description:                         | 5                              | Configure Tax Menu      | Rate(%):                             | 0              |      |              |                         |
|   |          |      |              |                     | Regime:                              | $\sim$                         |                         | Tax Amount:                          | \$0.00 USD     |      |              |                         |
|   |          |      |              |                     |                                      |                                |                         |                                      |                |      |              |                         |
|   |          |      |              | Line Item Actions 🔻 | Delete Reset Tax from PO             |                                |                         |                                      |                |      |              |                         |

# 基于采购订单/SA 的发票其他税务选项

- 1. 选择订单 项以对每个订单项应用不同的税率。
- 2. 点击订单项操作 > 添加 > 税。

刷新后,将显示每个选定行项的税 字段。

- 3. 点击移除以移除税务明细项(如果不需要)。
- 在每个订单项中选择类别,然后填充税率(%)或税额,然后 点击更新。

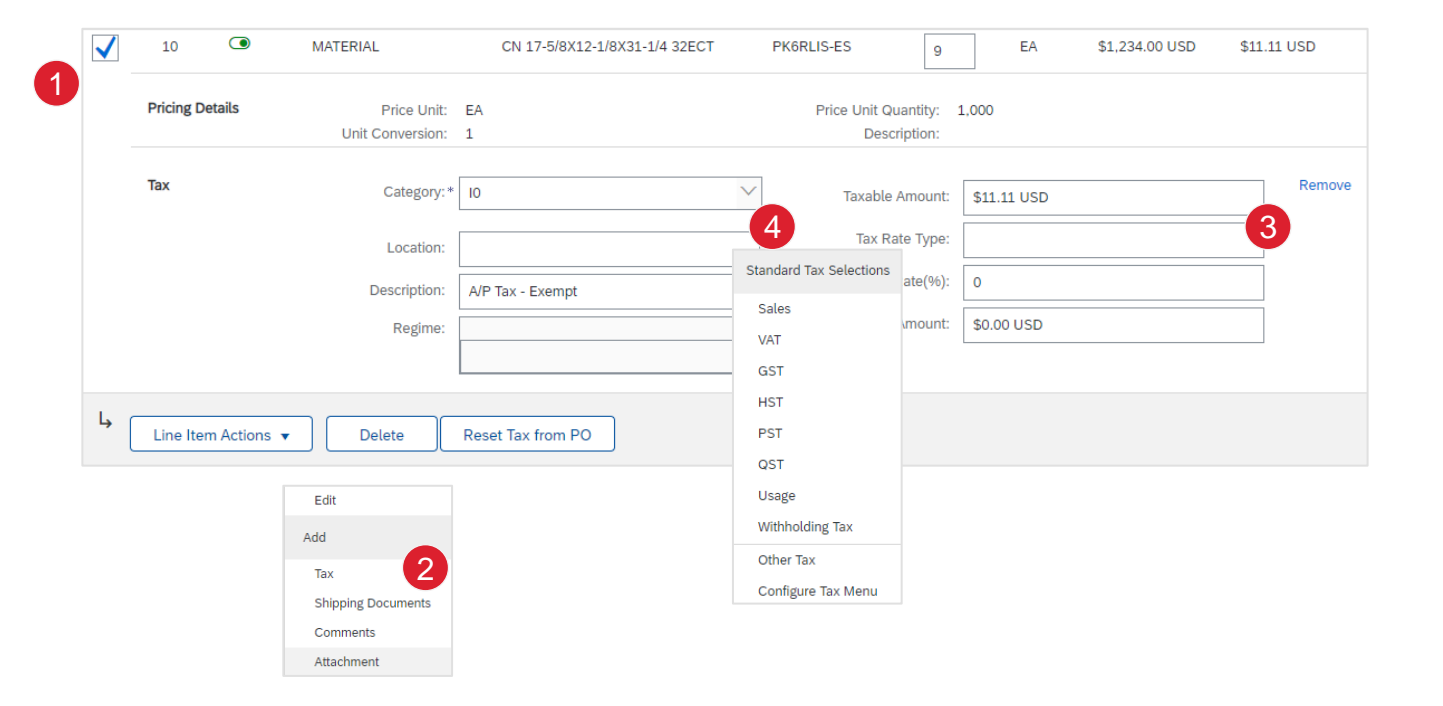

#### 注

- 要配置其他税收选项,请单击税收类别下拉菜单下的配置税收菜
   单。根据需要创建新的税收类别。
- 最佳实践:如果霍尼韦尔采购订单的税费与您的发票不匹配,请
   在提交前联系买家,以减少付款问题的可能性。

# 基于采购订单/SA 的发票明细行项目

可以通过编辑订单项在订单项级别查看其他信息。

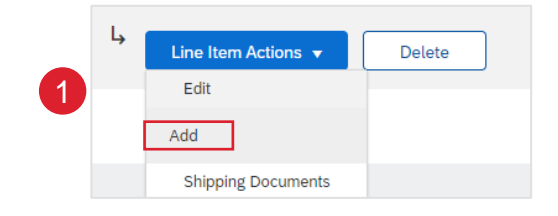

| Line It      | ems            |           |                  |                |                         |                            |            |                    | 1 Line Items, 1 Included, 0 |
|--------------|----------------|-----------|------------------|----------------|-------------------------|----------------------------|------------|--------------------|-----------------------------|
| Insert Line  | e Item Options | Retail De | tails Tax Cate   | gory:          | ↓ Informational Pricing |                            |            |                    |                             |
|              | No.            | Include   | Туре             | Part # Descrip | otion                   | Customer Part #            | Quantity   | Unit               | Unit Price                  |
| $\checkmark$ | 10             | ۲         | MATERIAL         | CN 17-         | 5/8X12-1/8X31-1/4 32ECT | PK6RLIS-ES                 | 9          | EA                 | \$1,234.00 USD              |
| Crea         | ite Invoic     | e         |                  |                |                         |                            |            |                    | Done                        |
|              |                |           |                  |                |                         |                            |            |                    |                             |
|              | 1              |           |                  |                |                         |                            |            | has no wheel field |                             |
|              | Invoice it     | em        |                  |                |                         |                            | * Indica   | tes requirea nela  | Line Item Actions 🔻         |
|              |                |           | Quantity:*       | 9              |                         | Customer Part #            | PK6RLIS-ES |                    |                             |
|              |                |           | Unit:            | EA             |                         |                            |            |                    |                             |
|              |                |           | Unit Price:      | \$1,234.00 USD |                         |                            |            |                    |                             |
|              |                |           | Subtotal:        | \$11.11 USD    |                         |                            |            |                    |                             |
|              | Description    |           |                  |                | Description: CN         | 17-5/8X12-1/8X31-1/4 32ECT |            |                    |                             |
|              | Pricing Deta   | ils       | Price Unit:      | EA             |                         | Price Unit Quantity:       | 1,000      |                    |                             |
|              |                |           | Unit Conversion: | 1              |                         | Description                |            |                    |                             |
|              |                |           |                  |                |                         |                            |            |                    |                             |
|              |                |           | Inspection Date: |                |                         |                            |            |                    |                             |

# 基于采购订单/SA 的发票行项目注释

- **3.** 要添加评论,请选择订单项,然后点击 订单项操作 > 添加 > 评 论。
- 2. 在此字段中输入适用的注释。
- 3. 单击下一步。您将被转移到"审阅"页面。

| Line Item Actions ▼     Delete       Edit     Add       Shipping Documents |                       |
|----------------------------------------------------------------------------|-----------------------|
| Comments<br>Attachment                                                     | Update Save Exit Next |
| Comments                                                                   |                       |

PO/SA-基于发票查看、保存或提交发票

**从**"查看"页面查看发票的准确性。向下滚动页面以查看所有订单项 详细信息和帐单总计。

- 1. 如果不需要更改,请单击"提交"将发票发送给霍尼韦尔。
- 2. 如果需要更改,请单击"**上一步**"返回到以前的屏幕并在提交之前进行更正。
- 3. 或者, 在发票创建过程中随时保存发票, 以便以后处理。
- 您可以通过从主页上的"发票>草稿"中选择发票来继续处理发票。

**注意: 如果出**现错误,将出现红色通知,其中必须更正信息

| ▼ Invoice Header  Summary  Purchase Order: 4490002212  Invoice #:* IRequired field Invoice Date:* 27 Jun 2022  Service Description: Supplier Tax ID:* IRequired field Remit To 98-43RD AVENUE NE ↓ MINNEAPOLIS, MN United States   | Invoice Header   Summary   Purchase Order:   4490002212   Invoice #:*   IRequired field   Invoice Date:*   27 Jun 2022   Service Description:   Supplier Tax ID:*                                                                                                    | Summary         Purchase Order:       4490002212         Invoice #:*       Invoice #:*         Invoice Date:*       27 Jun 2022 | A0002212<br>quired field<br>7 Jun 2022                                  | ▼ Invoice Header  Summary  Purchase Order: 4490002212  Invoice #:* IRequired field Invoice Date:* 27 Jun 2022  Service Description:                                                                                                    | Invoice Header                                                                                                    | Header                                                                                                    |
|----------------------------------------------------------------------------------------------------|----------------------------------------------------------------------------------------------------|----------------------------------------------------------------------------------------------------|-------------------------------------------------------------------------|----------------------------------------------------------------------------------------------------|----------------------------------------------------------------------------------------------------|----------------------------------------------------------------------------------------------------|
| Summary Purchase Order: 4490002212 Invoice #:* IRequired field Invoice Date:* 27 Jun 2022 Service Description: Supplier Tax ID:* IRequired field Remit To 98-43RD AVENUE NE   MINNEAPOLIS, MN United States                        | Summary Purchase Order: 4490002212 Invoice #:* IRequired field Invoice Date:* 27 Jun 2022                                                                                                    | Summary Purchase Order: 4490002212 Invoice #:* IRequired field Invoice Date:* 27 Jun 2022                                       | 10002212<br>quired field<br>7 Jun 2022                                  | Summary Purchase Order: 4490002212 Invoice #:* Invoice #:* Invoice Date:* 27 Jun 2022                                                                                                    | Summary                                                                                                    |                                                                                                    |
| Purchase Order: 4490002212   Invoice #:*                                                                                                    | Purchase Order:     4490002212       Invoice #:*     Invoice Date:*       Invoice Date:*     27 Jun 2022       Service Description:     Image: Comparison of the second second se | Purchase Order: 4490002212<br>Invoice #:*<br>I Required field<br>Invoice Date:*<br>27 Jun 2022                                  | aured field<br>7 Jun 2022                                               | Purchase Order:       4490002212         Invoice #:*       Invoice field         Invoice Date:*       27 Jun 2022         Service Description:       Image: Comparison of the service of the service of the se | our mary                                                                                                    |                                                                                                    |
| Invoice #:*  IRequired field  Invoice Date:*  27 Jun 2022  Service Description:  Supplier Tax ID:*  IRequired field  Remit To  98-43RD AVENUE NE  MINNEAPOLIS, MN United States                                                    | Invoice #:*  IRequired field  Invoice Date:*  27 Jun 2022  Service Description:  Supplier Tax ID:*                                                                                                    | Invoice #:*  I Required field  Invoice Date:*  27 Jun 2022                                                                      | quired field<br>7 Jun 2022                                              | Invoice #:* IRequired field Invoice Date:* 27 Jun 2022                                                                                                    | Purchase Order: 4490002212                                                                                                    | rchase Order: 4490002212                                                                                                    |
| I Required field         Invoice Date:*       27 Jun 2022         Service Description:         Supplier Tax ID:*         I Required field         Remit To       98-43RD AVENUE NE ✓         MINNEAPOLIS, MN         United States | I Required field         Invoice Date:*       27 Jun 2022         Service Description:         Supplier Tax ID:*                                                                                                    | Invoice Date:* 27 Jun 2022                                                                                                    | quired field<br>7 Jun 2022                                              | I Required field       Invoice Date:*       27 Jun 2022       Service Description:                                                                                                    | Invoice #:*                                                                                                    | Invoice #**                                                                                                    |
| Invoice Date:* 27 Jun 2022                                                                                                    | Invoice Date:* 27 Jun 2022                                                                                                    | Invoice Date:* 27 Jun 2022                                                                                                    | 7 Jun 2022                                                              | Invoice Date:* 27 Jun 2022                                                                                                    |                                                                                                    | Invoice #.                                                                                                    |
| Service Description:<br>Supplier Tax ID:*<br>I Required field<br>Remit To<br>98-43RD AVENUE NE ~<br>MINNEAPOLIS, MN<br>United States                                                                                               | Service Description: Supplier Tax ID:*                                                                                                    |                                                                                                    |                                                                         | Service Description:                                                                                                    | Required field                                                                                                    | I Required field                                                                                                    |
| Supplier Tax ID:* I Required field Remit To 98-43RD AVENUE NE  MINNEAPOLIS, MN United States                                                                                                    | Supplier Tax ID:*                                                                                                    | Service Description:                                                                                                    |                                                                         |                                                                                                    | ! Required field       Invoice Date:*       27 Jun 2022                                                                                                    | Invoice Date:* 27 Jun 2022                                                                                                    |
| I Required field         Remit To       98-43RD AVENUE NE ✓         MINNEAPOLIS, MN         United States                                                                                                    |                                                                                                    | Supplier Tax ID:*                                                                                                    |                                                                         | Supplier Tax ID:*                                                                                                    | IRequired field Invoice Date:* 27 Jun 2022                                                                                                    | Invoice R       I Required field       Invoice Date:*       27 Jun 2022       E                                                                                                    |
| Remit To 98-43RD AVENUE NE V<br>MINNEAPOLIS, MN<br>United States                                                                                                    | Required held                                                                                                    | ! Required field                                                                                                    | quired field                                                            |                                                                                                    | Invoice Date:*     27 Jun 2022       Service Description:                                                                                                    | Invoice Date:* 27 Jun 2022                                                                                                    |
| MINNEAPOLIS, MN<br>United States                                                                                                    | Remit To 98-43RD AVENUE NE 🗸                                                                                                    | Remit To 98-43RD AVENUE NE 🗸                                                                                                    |                                                                         | Required field                                                                                                    | I Required field         Invoice Date:*       27 Jun 2022         Service Description:         Supplier Tax ID:*         I Required field                                                                  | Invoice Tex I Required field Invoice Date:* 27 Jun 2022  Poscription:  Ipplier Tax ID:* I Required field                                                                                                    |
| United States                                                                                                    | MINNEAPOLIS, MN                                                                                                    |                                                                                                    | 8-43RD AVENUE NE $\checkmark$                                           | I Required field<br>Remit To 98-43RD AVENUE NE ✓                                                                                                    | Invoice Date:*   27 Jun 2022   Service Description:   Supplier Tax ID:*   IRequired field   Remit To   98-43RD AVENUE NE \square                                                                           | Invoice Date: * 27 Jun 2022                                                                                                    |
| Bill To: Salishury Electrical Safety LLC                                                                                                    | United States<br>Bill To: Salishury Electrical Safety LLC                                                                                                    | MINNEAPOLIS, MN                                                                                                    | 8-43RD AVENUE NE 🗸                                                      | Remit To 98-43RD AVENUE NE V                                                                                                    | Invoice Date:*       27 Jun 2022         Service Description:                                                                                                    | Invoice Trice Tric |
| North Charleston South Carolina                                                                                                    |                                                                                                    | MINNEAPOLIS, MN<br>United States<br>Bill To: Salisburg Electrical Safety LLC                                                    | 8-43RD AVENUE NE V<br>INEAPOLIS, MN<br>ted States                       | I Required field<br>Remit To 98-43RD AVENUE NE ✓<br>MINNEAPOLIS, MN<br>United States<br>Bill To: Selishury Electrical Safety LLC                                                                                                    | Invoice Date:*       27 Jun 2022         Service Description:                                                                                                    | Invoice Tr. IRequired field Invoice Date:* 27 Jun 2022 E e Description: Ipplier Tax ID:* IRequired field Remit To 98-43RD AVENUE NE  MINNEAPOLIS, MN United States Bill To: Salisbury Electrical Safety LLC                                                                                                    |
|                                                                                                    | North Charleston South Carolina                                                                                                    | MINNEAPOLIS, MN<br>United States<br>Bill To: Salisbury Electrical Safety LLC                                                    | 8-43RD AVENUE NE  INEAPOLIS, MN ted States th Charlesten South Carolina | I Required field       Remit To       98-43RD AVENUE NE        MINNEAPOLIS, MN       United States       Bill To:       Salisbury Electrical Safety LLC                                                                                                    | Invoice Date:*   27 Jun 2022   Service Description:   Supplier Tax ID:*   I Required field   Remit To   98-43RD AVENUE NE ~   MINNEAPOLIS, MN   United States   Bill To:   Salisbury Electrical Safety LLC | Invoice R<br>I Required field<br>Invoice Date:* 27 Jun 2022<br>e Description:<br>Ipplier Tax ID:*<br>I Required field<br>Remit To 98-43RD AVENUE NE ✓<br>MINNEAPOLIS, MN<br>United States<br>Bill To: Salisbury Electrical Safety LLC<br>North Charlesteen South Caroline                                                                                                    |
| Remit To P8-43RD AVENUE NE MINNEAPOLIS, MN United States                                                                                                    |                                                                                                    | Supplier Tax ID:*                                                                                                    |                                                                         | Supplier Tax ID:*                                                                                                    | I Required field Invoice Date:* 27 Jun 2022                                                                                                    | Invoice Date:* 27 Jun 2022                                                                                                    |
| Suppuer Tax ID:*  I Required field  Remit To  98-43RD AVENUE NE  MINNEAPOLIS, MN United States                                                                                                    | Supplier Tax ID.*                                                                                                    | Service Description:                                                                                                    |                                                                         |                                                                                                    | I Required field Invoice Date:* 27 Jun 2022                                                                                                    | Invoice Date:* 27 Jun 2022                                                                                                    |
| Supplier Tax ID:* I Required field Remit To 98-43RD AVENUE NE  MINNEAPOLIS, MN United States                                                                                                    | Supplier Tax ID:*                                                                                                    | Service Description:                                                                                                    |                                                                         |                                                                                                    | ! Required field       Invoice Date:*       27 Jun 2022                                                                                                    | Invoice Date:* 27 Jun 2022                                                                                                    |
| Service Description:<br>Supplier Tax ID:*<br>I Required field<br>Remit To<br>98-43RD AVENUE NE<br>MINNEAPOLIS, MN<br>United States                                                                                                 | Supplier Tax ID:*                                                                                                    | Convice Description:                                                                                                    |                                                                         | Service Description:                                                                                                    | Invoice Date:* 27 Jun 2022                                                                                                    | Invoice 7. IRequired field Invoice Date:* 27 Jun 2022                                                                                                    |
| Service Description:<br>Supplier Tax ID:*<br>I Required field<br>Remit To<br>98-43RD AVENUE NE ~<br>MINNEAPOLIS, MN<br>United States                                                                                               | Service Description: Supplier Tax ID:*                                                                                                    |                                                                                                    |                                                                         | Service Description:                                                                                                    | Required field                                                                                                    | I Required field                                                                                                    |
| Service Description: Supplier Tax ID:* IRequired field Remit To 98-43RD AVENUE NE  MINNEAPOLIS, MN United States                                                                                                    | Service Description:                                                                                                    |                                                                                                    |                                                                         | Service Description:                                                                                                    | Penuired field                                                                                                    | Denvired field                                                                                                    |
| Service Description:<br>Supplier Tax ID:*<br>I Required field<br>Remit To 98-43RD AVENUE NE $\checkmark$<br>MINNEAPOLIS, MN<br>United States                                                                                       | Service Description:                                                                                                    |                                                                                                    |                                                                         | Service Description:                                                                                                    |                                                                                                    |                                                                                                    |
| Invoice Date:* 27 Jun 2022                                                                                                    | Invoice Date:* 27 Jun 2022                                                                                                    | Invoice Date:* 27 Jun 2022                                                                                                    | 7 Jun 2022                                                              | Invoice Date:* 27 Jun 2022                                                                                                    |                                                                                                    | Involue #.                                                                                                    |
| Invoice Date:* 27 Jun 2022   Service Description:                                                                                                    | Invoice Date:*       27 Jun 2022         Service Description:                                                                                                    | Invoice Date:* 27 Jun 2022                                                                                                    | quired field<br>7 Jun 2022                                              | Invoice Date:*     27 Jun 2022       Service Description:                                                                                                    | Invoice #:*                                                                                                    | Invoice #**                                                                                                    |
| Invoice #:*  IRequired field  Invoice Date:*  Z7 Jun 2022  Service Description:  Supplier Tax ID:*  IRequired field  Remit To  98-43RD AVENUE NE  MINNEAPOLIS, MN United States                                                    | Invoice #:*  IRequired field  Invoice Date:* 27 Jun 2022  Service Description:  Supplier Tax ID:*                                                                                                    | Invoice #:*  IRequired field  Invoice Date:*  27 Jun 2022                                                                       | quired field<br>7 Jun 2022                                              | Invoice #:* IRequired field Invoice Date:* 27 Jun 2022                                                                                                    | Purchase Order: 4490002212                                                                                                    | rchase Order: 4490002212                                                                                                    |

# PO/SA-基于发票收货基于发票验证

供应商可以使用收货作为发票的参考文件。

- 供应商根据装运通知开具发票的一般工作流程遵循以下步骤:
- 1. 买方通过 Ariba 网络向供应商发送采购订单或调度协议。
- 2. 供应商确认采购订单。
- 3. 供应商查看单据和发票验证类型。
- 4. 供应商创建发货通知。
- 5. 买方收到材料并将收据连同收货数量发送给供应商。
- 6. 供应商根据装运通知创建发票。

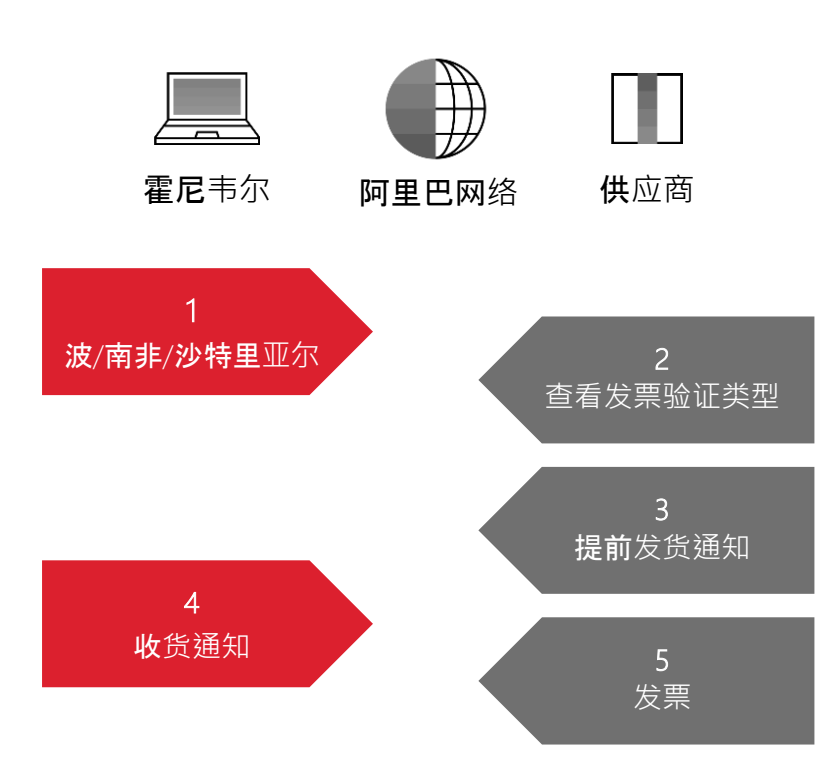

## 寄售结算发票买方发起

客户根据约定期间内的消耗量创建自动发票(寄售结算)。

此发票将由霍尼韦尔提交。供应商的托运发票提交已在 Ariba 网络 上被禁用。

**从主**页:

- 1. 单击发票 > **发票**。
- 2. 自动发票引用寄售移动或非采购订单,由客户提交。
- 3. 若要简化搜索·请从搜索筛选器中的"客户的系统"参数中选择 "显示提交的发票"。
- 4. 要打开发票,请单击发票 #。

注意:您也可以从供应商门户的"寄售移动"选项卡查看结算。

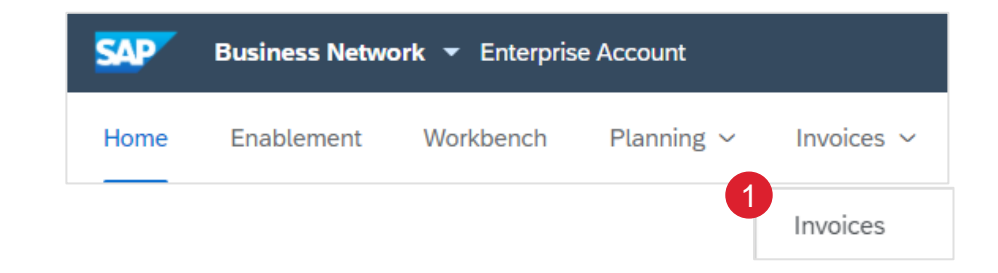

| ▼ Sea      | rch Filters              |                  |                                                           |            |                |     |                                      |                                              |                       |
|------------|--------------------------|------------------|-----------------------------------------------------------|------------|----------------|-----|--------------------------------------|----------------------------------------------|-----------------------|
|            | Customer:                | All Customers    | $\sim$                                                    |            | Min. Amount:   |     |                                      |                                              |                       |
| h          | nvoice Number:           |                  |                                                           | (i)        | Max. Amount:   |     |                                      |                                              |                       |
|            |                          | Partial number ( | Exact number                                              | External I | nvoice Number: |     |                                      |                                              |                       |
|            | Order Number:            |                  |                                                           | i          | Status:        | All | $\sim$                               |                                              |                       |
|            | Date Range:              | Last 90 days 🗸   |                                                           |            | Type:          | All | ~                                    |                                              |                       |
|            |                          |                  |                                                           |            | 3              |     | Show Invoices Su<br>Show only Invoic | ubmitted from the Cu<br>es with Invoice Adde | istomer's S<br>ndums. |
|            |                          |                  |                                                           | 2          |                | _   |                                      |                                              |                       |
|            | Туре                     | Invoice #        | Customer                                                  | Reference  | Submitted B    | у   | Origin                               | Self Billing                                 |                       |
| $\bigcirc$ | 4<br>Standard<br>Invoice | 190000016        | SCC Delivery<br>Team - Global<br>H19 Client 400<br>- TEST | Non-PO     | Customer       |     | Supplier                             | No                                           |                       |

# 贷项通知单行级别详细信息(来自工作台)

#### **从主**页:

- 1. 单击工作 **台**。
- 2. 选择 **发票 磁**贴。
- 3. 使用筛选器来识别正确的项目。打开发票,单击其编号。
- 4. 点击创建行项目贷项贷项通知单。
- 5. 信用通知单形式的完整信息(金额和税款将自动为负数)。确 保填写所有标有星号(\*)的必填字段。单击下一步。
- 6. 查看贷项通知单。
- 7. 单击提交。

**注意: 有关如何管理工作台和**创建特定磁贴的更多信息,请参阅 SCC 通用功能指南。

|                                                              | Business Netw                                                                          | ork 🔻 Enterpr     | ise Account                 |                     | 15                                                                   |                                                                  |
|--------------------------------------------------------------|----------------------------------------------------------------------------------------|-------------------|-----------------------------|---------------------|----------------------------------------------------------------------|------------------------------------------------------------------|
| Home                                                         | Enablement                                                                             | Workbench         | Planninį                    | 2 In                | voices                                                               |                                                                  |
|                                                              |                                                                                        |                   |                             | Las                 | : 31 days                                                            |                                                                  |
| > Edit filter   Sa                                           | ave filter INV1                                                                        |                   |                             |                     |                                                                      |                                                                  |
| nvoice Number                                                | Customer                                                                               | Reference         | Invoiced Date $~ igstarrow$ | Amount Routing      | Status Invoice Status                                                |                                                                  |
| NV1                                                          | Honeywell - TEST                                                                       | 4412099408        | Jun 23, 2022                | \$553.67 USD Acknow | ledged Approved                                                      |                                                                  |
| Create Line                                                  | e-Item Credit Memo                                                                     | Copy This Invoice | Print Download F            | PDF  Export cXML    |                                                                      |                                                                  |
| Summary                                                      |                                                                                        |                   |                             |                     | 6                                                                    |                                                                  |
| Credit N                                                     | /lemo #:*                                                                              |                   | ]                           |                     | Subtotal:<br>Total Tax:                                              | \$-553.67 U<br>\$0.00 U                                          |
|                                                              |                                                                                        |                   |                             |                     | Total Gross Amount:                                                  |                                                                  |
| Credit Mem                                                   | no Date:* 24 Jun 2022                                                                  |                   |                             |                     | Total Amount without Tax:<br>Total Net Amount:                       | \$-553.67 U<br>\$-553.67 U<br>\$-553.67 U                        |
| Credit Mem<br>Original Invo                                  | no Date:* 24 Jun 2022<br>pice No: INV1                                                 |                   |                             |                     | Total Amount without Tax:<br>Total Net Amount:<br><b>Amount Due:</b> | \$-553.67 U<br>\$-553.67 U<br>\$-553.67 U<br>\$ <b>-553.67 U</b> |
| Credit Mem<br>Original Invo<br>Original Invoic               | no Date:* 24 Jun 2022<br>pice No: INV1<br>te Date: 23 Jun 2022                         |                   | 7                           |                     | Total Amount without Tax:<br>Total Net Amount:<br>Amount Due:        | \$-553.67 U<br>\$-553.67 U<br>\$-553.67 U<br>\$ <b>-553.67 U</b> |
| Credit Mem<br>Original Invoic<br>Original Invoic<br>Supplier | no Date: * 24 Jun 2022<br>pice No: INV1<br>ce Date: 23 Jun 2022<br>Tax ID: * SUPTAXID8 |                   | ]                           |                     | Total Amount without Tax:<br>Total Net Amount:<br>Amount Due:        | \$-553.67 U<br>\$-553.67 U<br>\$-553.67 U<br>\$-553.67 U         |

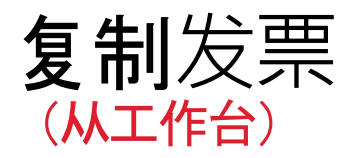

#### **从主**页:

- 1. 单击工作 **台**。
- 2. 选择 **发票 磁**贴。
- 3. 使用筛选器来识别正确的项目。通过单击发票编号打开发票。
- 4. 单击发票屏幕中的复制此发票。
- 5. 输入新的发票编号。对于增值税行,请确保行级别的供应日期 正确无误。根据需要编辑其他字段。

#### **发票日期 将自**动填充:

- 霍尼韦尔将使用在 Ariba 提交的发票日期进行付款;不是 所附任何发票 PDF 上的日期。
- 如果需要,回退日期有 14 个日历日的容差。
- 6. 单击 **下一步**, 查看发票并 保存 或 提交。

**注意: 有关如何管理工作台和**创建特定磁贴的更多信息,请参阅 SCC 通用功能指南。

|                                                                                       | Business Netw                                                                                                    | <b>/ork 🔻</b> Enterpri | se Account                   | 45                        |  |
|---------------------------------------------------------------------------------------|----------------------------------------------------------------------------------------------------|------------------------|------------------------------|---------------------------|--|
| Home                                                                                  | Enablement                                                                                                    | Workbench              | Planning                     | 2 Invoices                |  |
|                                                                                       |                                                                                                    |                        |                              | Last 31 days              |  |
| > Edit filter   Sa                                                                    | ave filter INV1                                                                                                    |                        |                              |                           |  |
| Invoice Number                                                                        | Customer                                                                                                    | Reference              | Invoiced Date $~\downarrow~$ | Amount Routing Status     |  |
| INV1                                                                                  | Honeywell - TEST                                                                                                    | 4412099408             | Jun 23, 2022                 | \$553.67 USD Acknowledged |  |
| Create Lir                                                                            | ne-Item Credit Memo                                                                                                    | Copy This Invoice      | Print Download               | i PDF 🔻 Export cXML       |  |
| Create Lir                                                                            | re-Item Credit Memo                                                                                                    | Copy This Invoice      | Print Download               | I PDF ▼ Export cXML       |  |
| Create Lir<br>The Invoice Head<br>Summary                                             | ne-Item Credit Memo                                                                                                    | Copy This Invoice      | Print Download               | I PDF                     |  |
| Create Lir     Invoice Head     Summary     Purchase 0                                | er                                                                                                    | Copy This Invoice      | Print Download               | I PDF ▼ Export cXML       |  |
| Create Lir     Invoice Head     Summary     Purchase 0     Invoice                    | er<br>Drder: 4412099408<br>ice #:* 1<br>Date:* 24.lun 2022                                                                                              | Copy This Invoice      | Print Download               | I PDF ▼ Export cXML       |  |
| Create Lir     Invoice Head     Summary     Purchase C     Invoice     Service Descri | ۲ د د د د د د د د د د د د د د د د د د د                                                                                                    | Copy This Invoice      | Print Download               | IPDF ▼ Export cXML        |  |
|                                                                                       | Pre-Item Credit Memo           er           Order:         4412099408           ice #:*         1           Date:*         24 Jun 2022           ption: | Copy This Invoice      | Print Download               | Export cXML               |  |
| Create Lir Invoice Head Summary Purchase C Invoice Service Descri Supplier Tr         | e-Item Credit Memo           er           Order:         4412099408           sice #:*         [           Date:*         24 Jun 2022           ption:  | Copy This Invoice      | Print Download               | IPDF ▼ Export cXML        |  |

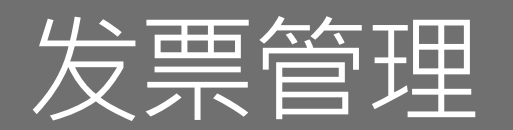

#### 主页:

1. 在主页搜索字段中输入发票详细信息,并在 文档类型中设置发 票。

#### 工作台:

- 2. 单击" **工作台** "> "发票"磁贴。
- 3. 使用搜索筛选器。

#### 发票选项卡:

- **4. 点**击发票> **发票**
- 5. 使用搜索筛选器。

| AP             | Business I                 | Network 🤜 | Enterp                                              | ris     | 3                       |                |   |               |
|----------------|----------------------------|-----------|-----------------------------------------------------|---------|-------------------------|----------------|---|---------------|
| Home           | Enableme                   | ent Wo    | rkbench                                             |         | Invoices<br>Save filter |                |   |               |
| 'Edit filter   |                            |           |                                                     |         |                         |                |   |               |
| Customers      |                            |           | Invoice numb                                        | ber     |                         | Order number   |   | Creation date |
| Select or ty   | pe selections              | c         | Type selec                                          | tion    |                         | Type selection | n | Last 365 days |
| Invoice status | 5                          |           | <ul> <li>Partial r</li> <li>Invoice Type</li> </ul> | natch   | O Exact match           | Routing status |   |               |
| All            |                            | ~         | All                                                 |         | ~                       | All            | ~ |               |
| SAP<br>Home    | <b>Business</b><br>Enablem | Network   | <b>Enterp</b>                                       | rise Ac | count<br>Planning ~     | Invoices ~     |   |               |

#### 注意:

- 有关如何管理工作台和创建特定磁贴的更多信息,请参阅 SCC 通用功能指南。
- "发票"选项卡将很快替换为新的工作台概念。

| Search Filters  Customer: All Customers  Invoice Number:  Partial number  Exact number  Customer:  All  All  All  All  All  All  All  A                                                                                                    | Search Filters         Customer:       All Customers         Invoice Number:                                                                                                    |   | Home E         | Inablement        | Workbench    | Plar | nning ~            | Invoice | es 🗸 |         |   |
|----------------------------------------------------------------------------------------------------|----------------------------------------------------------------------------------------------------|---|----------------|-------------------|--------------|------|--------------------|---------|------|---------|---|
| ▼ Search Filters          Customer:       All Customers       Min. Amount:         Invoice Number:       ①       Max. Amount:         Order Number:       ①       Max. Amount:         Order Number:       ①       Status:         All       ✓                                                                                                    | ✓ Search Filters         Customer:       All Customers       Min. Amount:         Invoice Number:       ① Max. Amount:         ● Partial number       Exact number         External Invoice Number:       ①         Order Number:       ① Status:         Data Barrer:       □                                                                                                    |   |                |                   |              |      |                    |         | In   | ivoices |   |
| Customer: All Customers     Invoice Number:     Invoice Number:     <                                                                                                    | Customers Min. Amount:   Invoice Number: Image: Statumber Statumber   Invoice Number: Exact number Exact number   Order Number: Image: Statum Statum Stat                                                              | • | Search Filters |                   |              |      |                    |         |      |         |   |
| Invoice Number:   Invoice Number:     Invoice Number:     Invoice Number: <t< td=""><td>Invoice Number:       Image: Constraint of the second second</td><td></td><td>Custome</td><td>r: All Customers</td><td><math>\checkmark</math></td><td></td><td>Min. A</td><td>mount:</td><td></td><td></td><td>]</td></t<> | Invoice Number:       Image: Constraint of the second second |   | Custome        | r: All Customers  | $\checkmark$ |      | Min. A             | mount:  |      |         | ] |
| Partial number Exact number External Invoice Number:      Order Number:      Date Partial Last 00 days as                                                                                                    | Partial number      Exact number      External Invoice Number:      Order Number:      I act 00 days set                                                                                                    |   | Invoice Number | er:               |              | (i)  | Max. A             | mount:  |      |         | ] |
| Order Number:                                                                                                    | Order Number: i Status: All V                                                                                                    |   |                | Partial number    | Exact number |      | External Invoice N | lumber: |      |         | ] |
| Data Daniera Last 00 dave su                                                                                                    | Data Danizari Lant 00 daus sic                                                                                                    |   | Order Number   | r:                |              | í    |                    | Status: | All  | $\sim$  |   |
|                                                                                                    |                                                                                                    |   | Data Dang      | - Last 00 days as |              |      |                    |         |      |         |   |
|                                                                                                    |                                                                                                    |   |                |                   |              |      |                    |         |      |         |   |

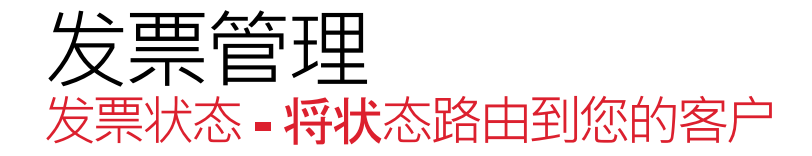

**如果您配置了**发票通知, **您将收到有关**发票状态的电子邮件。

路由状态反映了通过 Ariba 网络将发票传输到霍尼韦尔的状态。

- 已过时 您已取消发票
- **失败** 发票未通过霍尼韦尔开票规则。霍尼韦尔不会收到此发票
- **已排队** Ariba Network 收到发票, 但尚未处理
- **已发送 Ariba Network 将**发票发送到队列。发票正在等待客户取货
- 已确认 霍尼韦尔发票应用程序已确认收到发票

| Invo | ices                               |           |                     |            |               |              |          |              |            |             |                |                  |                      |
|------|------------------------------------|-----------|---------------------|------------|---------------|--------------|----------|--------------|------------|-------------|----------------|------------------|----------------------|
| 1    | <ul> <li>Search Filters</li> </ul> |           |                     |            |               |              |          |              |            |             |                |                  |                      |
|      | Invoices (93)                      |           |                     |            |               |              |          |              |            |             |                | Page             | 1 v » 🖬              |
|      | Туре                               | Invoice # | Customer            | Reference  | Submit Method | Submitted By | Origin   | Self Billing | Source Doc | Date        | Amount         | Routing Status 🧯 | ) Invoice Status (i) |
|      | Standard Inv                       |           | Honeywell -<br>TEST | 4412099433 | Online        | Supplier     | Supplier | No           | Order      | 26 Jun 2022 | \$6,090.37 USD | Acknowledged     | Approved             |

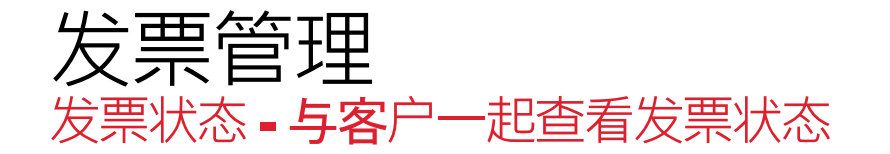

发票状态反映了霍尼韦尔对发票的操作状态。

- **已发送** 发票已发送给霍尼韦尔, 但他们尚未根据采购订单和收据验证发票
- 已取消 霍尼韦尔批准取消发票
- **已付款 霍尼**韦尔已支付发票/在开具付款过程中。仅当霍尼韦尔使用发票触发付款时。
- **已批准 霍尼**韦尔已根据采购订单或合同和收据验证发票,并批准是否付款
- **已拒绝** 霍尼韦尔已拒绝发票,或者发票未通过 Ariba Network 的验证。如果霍尼韦尔接受发票或批准付款,发票状态将更新为已发送(发票已接受)或已批准(发票已批准付款)
- 失败 Ariba Network 在传送发票时遇到问题

| Invo | ices       |                  |           |                     |            |               |              |          |              |            |             |                |                    |                    |
|------|------------|------------------|-----------|---------------------|------------|---------------|--------------|----------|--------------|------------|-------------|----------------|--------------------|--------------------|
|      | Sea        | arch Filters     |           |                     |            |               |              |          |              |            |             |                |                    |                    |
|      | Invoi      | ces (93)         |           |                     |            |               |              |          |              |            |             |                | Page 1             | ✓ » ■              |
|      |            | Туре             | Invoice # | Customer            | Reference  | Submit Method | Submitted By | Origin   | Self Billing | Source Doc | Date        | Amount         | Routing Status (i) | Invoice Status (i) |
|      | $\bigcirc$ | Standard Invoice |           | Honeywell -<br>TEST | 4412099433 | Online        | Supplier     | Supplier | No           | Order      | 26 Jun 2022 | \$6,090.37 USD | Acknowledged       | Approved           |

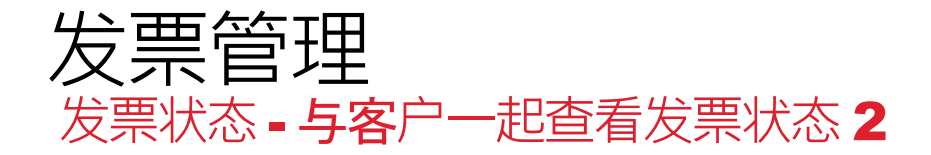

发票状态反映了霍尼韦尔对发票的操作状态。

**如果**发票在霍尼韦尔后端系统中处于暂停状态,则发票状态将显示为**已发送。** 

要获取阻止原因的详细信息,请执行以下操作:

- 在下一页上查看霍尼韦尔对发票历史记录说明的评论。
- 联系霍尼韦尔买家。

| Invoices (57)               |                  |            |                              |              |                |                |          |         |
|-----------------------------|------------------|------------|------------------------------|--------------|----------------|----------------|----------|---------|
| > Edit filter   Save filter | Last 31 days     |            |                              |              |                |                |          |         |
|                             |                  |            |                              |              |                |                |          |         |
|                             |                  |            |                              |              |                |                | <u></u>  | ትሪት     |
|                             |                  |            |                              |              |                |                |          |         |
| Invoice Number              | Customer         | Reference  | Invoiced Date $~\downarrow~$ | Amount       | Routing Status | Invoice Status | From add | Actions |
| Testinv                     | Honeywell - TEST | 4412099822 | Jul 7, 2022                  | \$553.67 USD | Acknowledged   | Sent           |          | 000     |

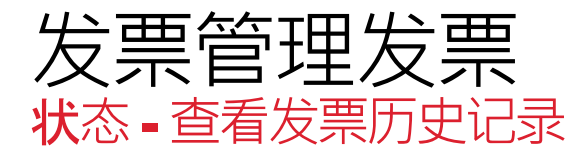

**在任何**发票中:

- 1. 单击"历史记录"选项卡以查看状态详细信息和发票历史记录。
- 2. 将显示发票的历史记录和状态注释。事务历史记录可用于确定 失败或拒绝事务的问题。
- 3. 如果发票有任何问题, 霍尼韦尔的其他评论可能会在此处显示。
- 4. 查看完历史记录后,单击"**完成**"。

| Invoice: Test1                                                            |                                                                           |                                                      | Done                   |
|---------------------------------------------------------------------------|---------------------------------------------------------------------------|------------------------------------------------------|------------------------|
| Create Line-Item Credit Memo Copy This In                                 | voice Download PDF 🔻 Export cXML                                          |                                                      |                        |
| Detail Scheduled Payments History                                         |                                                                           |                                                      |                        |
| Invoice<br>Invoice Status<br>Received By Ariba Network Or<br>Submitted By | : Test1<br>Sent<br>29 Jun 2022 7:40:19 AM GMT-05:00<br>Ashok Sadashivappa | To: Honeywell - TEST<br>Routing Status: Acknowledged |                        |
| History 2                                                                 |                                                                           |                                                      |                        |
| Status Comments                                                           |                                                                           | Changed By                                           | Date and Time          |
| The invoice was succ                                                      | ssfully received.                                                         | PARAMIT MALAYSIA SDN. BHD TEST                       | 29 Jun 2022 7:40:29 AM |
| Comments from Hone                                                        | ywell - TEST: Success                                                     | TXNDocSupplierApp-125040065                          | 29 Jun 2022 7:40:48 AM |

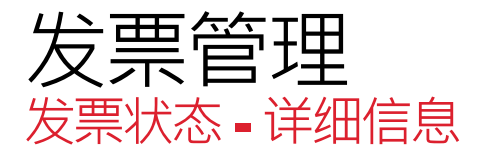

#### **在任何**发票中:

- 1. 单击详细信息 选项卡。
- 2. **将**显示状态注释。您可以在此处查看发票的传递状态和送审详 细信息。
- 3. 您还可以查看发票详细信息的摘要,例如付款条件、汇入、税 款和应付金额。

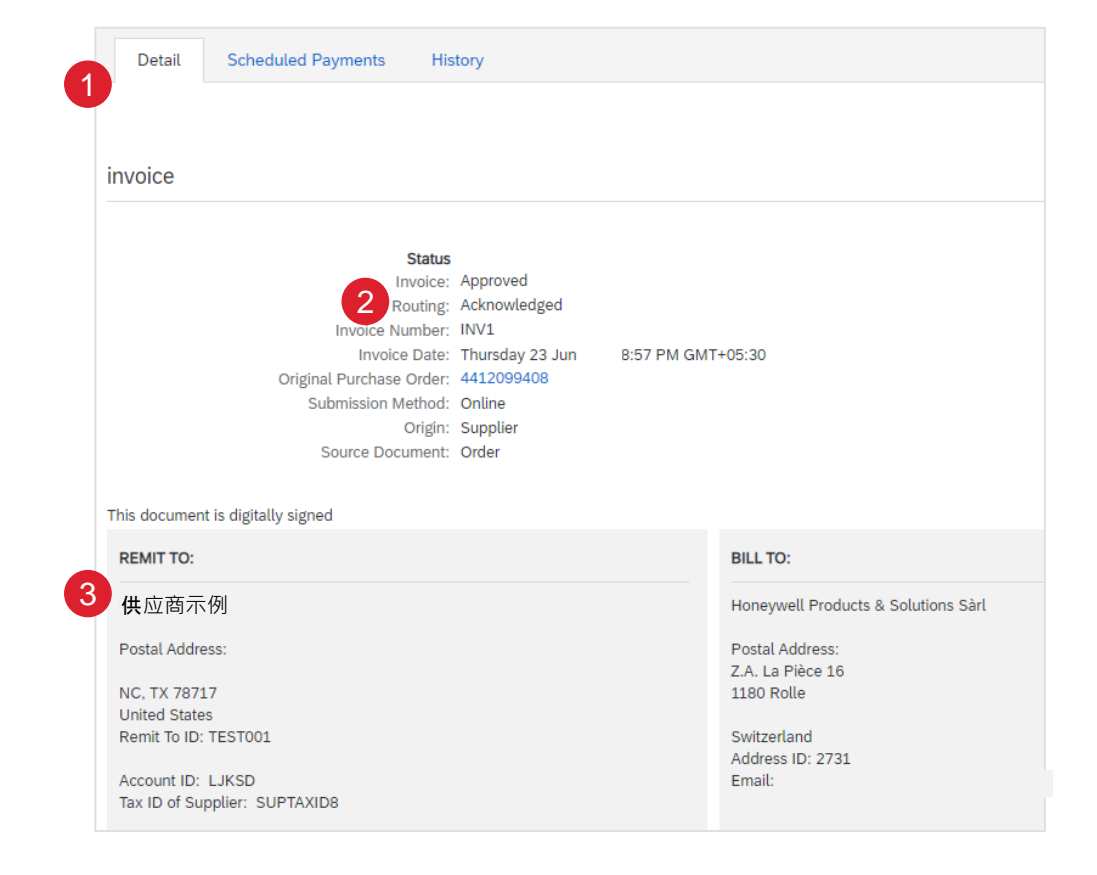

# 发票管理发票 发票管理修改现有发票 – **取消或**编辑

**取消** Ariba 网络上的现有发票的选项已被禁用。 供应商必须提交行 **项目贷项通知单。** 

- 1. 使用 工作台 > 发票 "磁贴标识正确的发票。
- 2. 通过单击发票编号或"操作"按钮打开发票。
- 3. 要编辑发票,请单击 编辑。您只能编辑 失败或拒绝的发票。
- 4. 进行编辑更改,然后单击"审核"页面上的"提交"以发送发票。

| SAP         | Business Netwo       | ork 🔻 Enterprise     | Account TES       | TMODE     |
|-------------|----------------------|----------------------|-------------------|-----------|
| Home        | Enablement           | Workbench            | Planning $ \sim $ | Orders ~  |
| Workbend    | :h                   |                      |                   |           |
| 1           | 1                    | \$ <b>11.3</b> M USD | 8                 | 02        |
| In          | voices               | Scheduled payments   | Nev               | w orders  |
| Sa          | ave filter           | Next 90 days         | Las               | t 31 days |
| Invoices (  | 1)                   |                      |                   |           |
| > Edit filt | er   Save filter   [ | NV_DEMO              |                   |           |

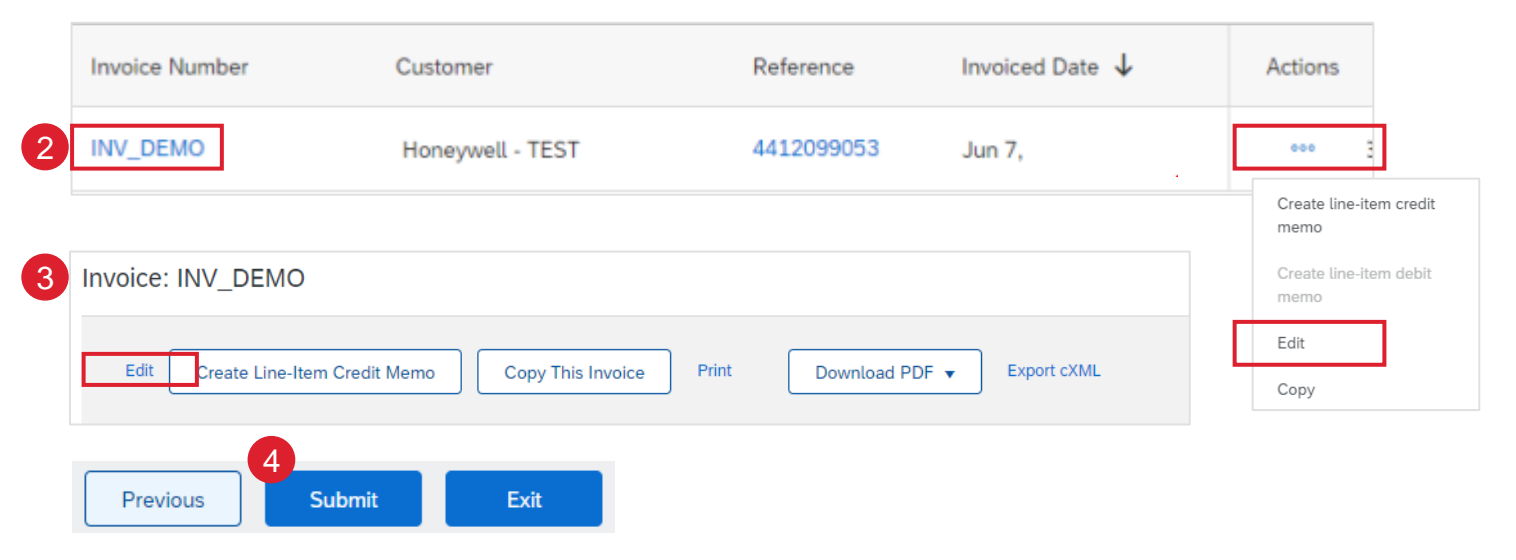

#### 注意:

- 如何 创建行项目贷项通知单
- 有关如何管理工作台和创建特定磁贴的更多信息,请参阅 SCC 通用功能指南。
- 请参阅 <u>工作台磁贴定义</u>

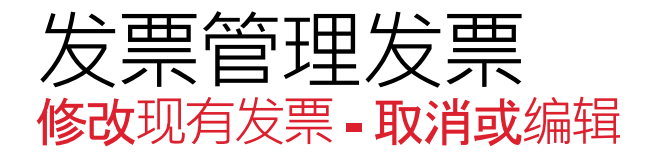

#### 在发票项目级别添加注释。

**此功能可用于提供附加信息(如**计费时间范围、服务详情等)。评 论将在 cXML 可读发票文件中提供。

- 1. 使用 工作台 > 发票 标题,以确定正确的发票。
- 2. 点击发票编号或操作按钮打开发票
- 3. 要添加注释,请选择一个行项目,然后单击 "项目行动"。
- 4. 点击 "评论
- 5. 将打开一个 "备注 "框。根据需要输入其他信息。
- 6. 如有需要,对其他细列项目重复上述步骤。完成发票创建流程 并提交发票。

在细列项目一级添加的备注将在发票摘要屏幕和发票 PDF 文件 中显示。

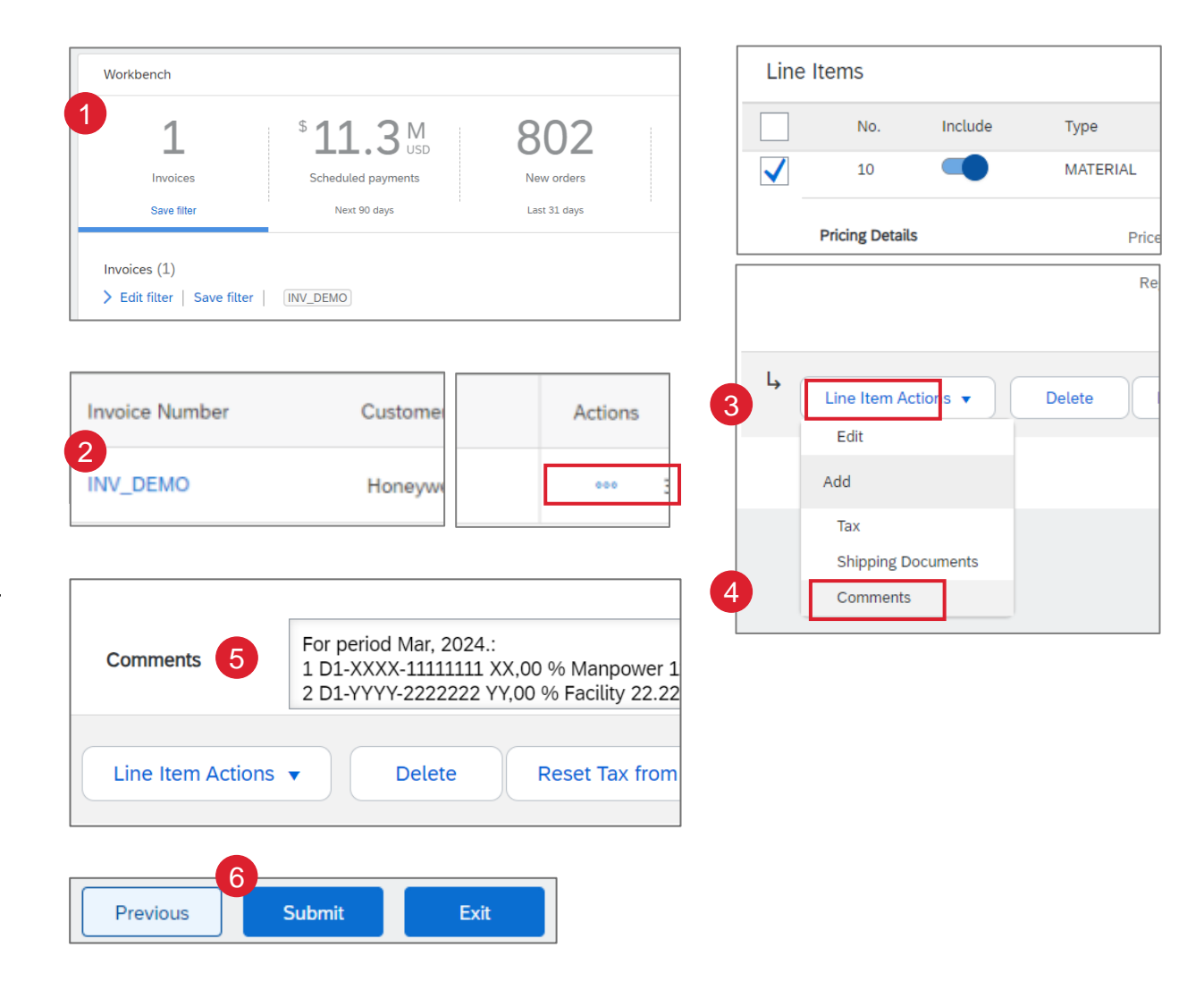

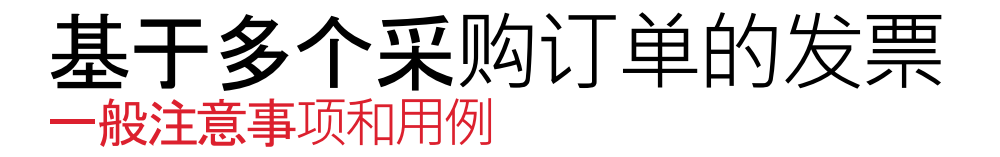

**Ariba 网**络现在提供一项功能,**可将多个采**购订单中的行项目合并到 一张发票中。

**基于多个采**购订单的发票的设计用例是为包含多个采购订单的货件 创建发票。

**与**单个采购订单发票相比,**基于采**购订单的多张发票具有额外的限 制和风险:

- 不应将该功能视为合并单 PO 发票的省时机制。
- 供应商不应遵循使用此功能创建发票报表的做法,这将再次影响 付款到期日。

**注意事**项:

- 单个差异将阻止发票付款,从而影响所有采购订单。
- 如果发票存在差异,霍尼韦尔可能会拒绝包含多个采购订单的发票,从而导致供应商需要重新提交发票。
- 通过 Ariba 开具发票时与采购订单的任何差异或断开连接都应与 买方讨论·以便在开具发票之前对采购订单进行所需的更改。
- 霍尼韦尔的建议始终是尽可能使用单一 PO 发票.

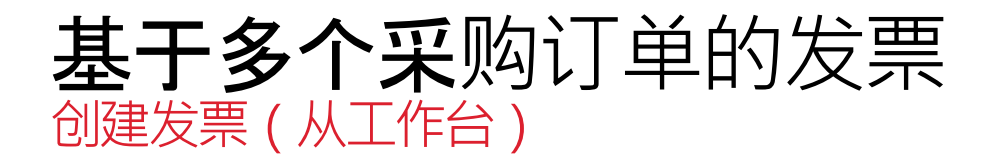

#### 如果要同时为**多个采**购订单开票,则应使用"订单开具发票工作台" 磁贴。它按霍尼韦尔公司代码汇总了所有采购订单的可用未结行项 目,并使您能够一次为多个采购订单的行开具发票。

#### 从工作台:

- 1. 单击"订单到发票"磁贴.
- 2. 使用筛选器识别正确的项目.
- 3. 使用复选框从单个订单组中选择要开票的多个物料.
- 4. 点击创建汇总帐单.

| SA  | <b>P</b>              | Business Network                   | ▼ Enterprise     | Account            |                       | 8                                 | 1         |              |
|-----|-----------------------|------------------------------------|------------------|--------------------|-----------------------|-----------------------------------|-----------|--------------|
| Hor | ne                    | Enablement                         | Workbench        | Planning $\sim$    | Orders ~              | Orders to invoice<br>Last 31 days |           |              |
| Ord | ers to i<br>dit filte | nvoice (8)<br>er   Save filter   [ | Last 31 days     |                    | 2                     |                                   |           |              |
| Cre | ate sumr              | mary invoice                       |                  |                    |                       |                                   |           |              |
| 3   |                       | Orde                               | er Number        | ampany Code: 2285  | Customer              | Pomonio SPI Curro                 | Amount    | Date 🗸       |
|     |                       | Customer: Hone                     | eywell - TEST Co | Simpany Code: 2285 | Honeywell Life Safety | Romania SRL Curre                 | ncy: EOR  |              |
|     | ✓                     | 441:                               | 2112780          |                    | Honeywell - TEST      |                                   | €7.45 EUR | Feb 14, 2023 |
|     | ✓                     | 441:                               | 2112779          |                    | Honeywell - TEST      |                                   | €7.45 EUR | Feb 14, 2023 |
|     | ✓                     | 441                                | 2112764          |                    | Honeywell - TEST      |                                   | €7.45 EUR | Feb 13, 2023 |
|     |                       | 441:                               | 2112757          |                    | Honeywell - TEST      |                                   | €7.45 EUR | Feb 13, 2023 |

#### 注意:

- 采购订单在标题字段"客户"、"公司代码"和"货币"中必须具有相同的值。采购订单按订单组列出,用于确定哪些订单可以一起开具发票
- 有关如何管理工作台和创建特定磁贴的更多信息,请参阅 SCC 通用功能指南.

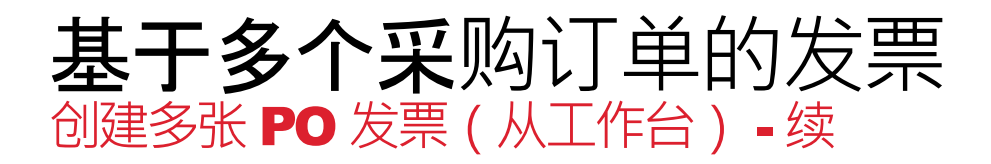

- 5. 使用单选按钮选择订单作为发票抬头.
- 6. 做出选择后,单击屏幕底部的"下一步"按钮.
- 使用与单个采购订单发票相同的步骤填写多采购订单发票表单: 基于采购订单的发票

#### 设置注意:

- 采购订单在标题字段"客户"、"公司代码"和"货币"中必须具有相同的值.
- 创建包含多个采购订单的发票时,请确保发票中所有货件的发票
   日期相同。发票日期不同的货件不应合并为一张发票,这将影响
   付款到期日.
- 单个 PO 发票的所有发票锁定条件适用于多个基于 PO 的发票.
  - 确保发票和采购订单行之间的税率没有变化.
  - 确保没有超过 80 美元的标题运费.
  - 通过 Ariba 开具发票时与采购订单的任何差异都应与买方 讨论,以便在开具发票之前对采购订单进行所需的更改.
- 您不能为多采购订单发票创建行项目贷项凭证。如果需要取消发票,请联系采购,以便霍尼韦尔方面可以拒绝发票.

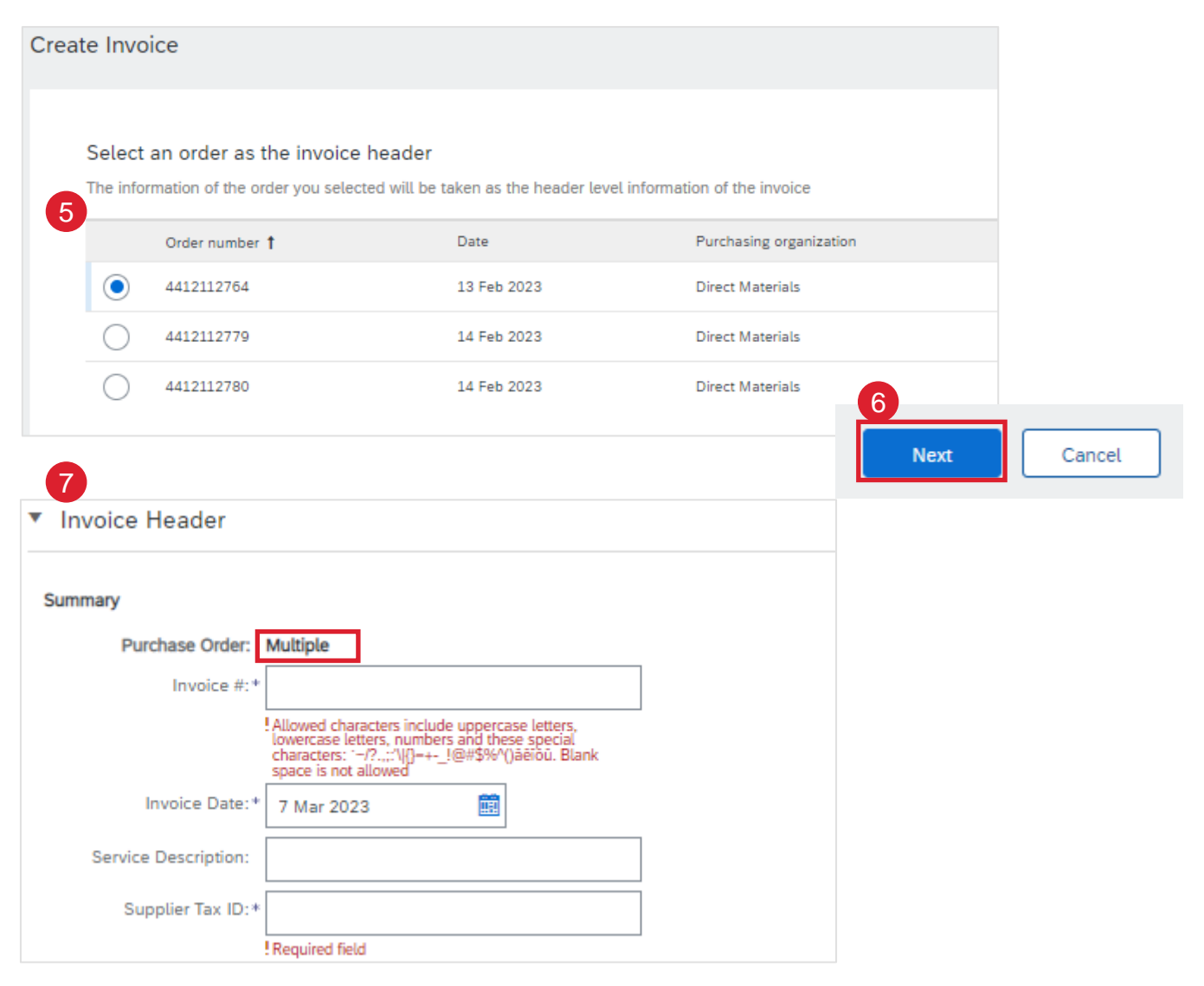

发票管理创建发票报表 1

报告有助于以综合格式提供有关网络上交易的其他信息和详细信息。

- 1. 单击 页面顶部菜单中的报告选项卡。
- 2. 单击创建。
- 3. 输入所有必需的信息。
- 4. 选择发票报告类型 失败发票或发票。
- 5. 单击下一步。

| Business Network 🔻              | Enterprise Account          | EST MODE                     |                      |                     |                     |                      |                   |           |          |
|---------------------------------|-----------------------------|------------------------------|----------------------|---------------------|---------------------|----------------------|-------------------|-----------|----------|
| ne Enablement Work              | bench Planning              | <ul> <li>Orders ~</li> </ul> | Fulfillment $\sim$   | Quality $\sim$      | Invoices $\sim$     | Payments ~           | Catalogs          | Reports ~ | Messages |
|                                 |                             |                              |                      |                     |                     |                      |                   | Reports   | 1        |
| ports                           |                             |                              |                      |                     |                     |                      |                   |           |          |
|                                 |                             |                              |                      |                     |                     |                      |                   |           |          |
| Ise CSV or Excel reports to tra | k information on acco       | unt usage, such as           | purchase orders a    | ind invoices. Rep   | oort files are UTF  | -8 encoded. If you   | r application o   | loes      |          |
| Report Templates                |                             |                              |                      |                     |                     |                      |                   |           |          |
| Title 🏌                         |                             | Schedule                     | Туре                 | Report              | Туре                | Status               |                   |           |          |
| ASN Report                      |                             | Manual                       |                      | Ship N              | otice               | Process              | ed                |           |          |
| Purchase Order Re               | port                        | Manual                       |                      | Open (              | Drders              | Process              | ed                |           |          |
| L Run                           | Download                    | Edit                         | Сору                 | Delete              | Create              | Refres               | sh Status         |           |          |
|                                 |                             |                              |                      |                     | 9                   |                      |                   |           | 5        |
| port                            |                             |                              |                      |                     |                     |                      |                   |           | Next     |
| Enter                           | a title and description for | this report. Check the       | e Time Zone and Lang | guage settings. You | can set the Time Zo | one and Language for | r each report. Th | ien, s    |          |
| Report Description              |                             |                              | 3                    | Title:*             |                     |                      |                   | _         |          |
| 2) Criteria                     |                             |                              |                      | L.                  |                     |                      |                   | _         |          |
|                                 |                             |                              |                      | Description:        |                     |                      |                   |           |          |
|                                 |                             |                              |                      | Time zone:          | Asia/Kuala_Lumpur   |                      | ~                 | _         |          |
|                                 |                             |                              |                      |                     | - '                 |                      |                   |           |          |
|                                 |                             |                              |                      | Language:           | ingush              |                      | ~                 |           |          |

## 发票管理创建发票报表 2

- 1. 在条件中指定客户和创建日期。
- 2. 单击提交。
- 3. 选择报告, 然后单击 运行。状态将显示为已排队。
- 4. 刷新状态。状态应反映"已处理"。
- 5. 从列表中选择创建的报告, 然后单击 下载。CSV 格式的报告将 下载到您的计算机。

| Report               |                                        | Previous Submit Exit                                                                                                    |
|----------------------|----------------------------------------|----------------------------------------------------------------------------------------------------|
| 1 Report Description | Set the parameters for this report. To | save your changes and put the report into the queue to be run, click Submit. To exit without saving changes or running this report, More |
| 2 Criteria           | Customer:                              | Honeywell - TEST Select                                                                                                    |
| -                    | 6 Invoice Number:                      |                                                                                                    |
|                      | Invoice Amount:                        | to                                                                                                    |
|                      | Routing Status:                        | Any V                                                                                                    |
|                      | Invoice Status:                        | Any V                                                                                                    |
|                      |                                        | Invoices without Payment Receipts (i)                                                                                                    |

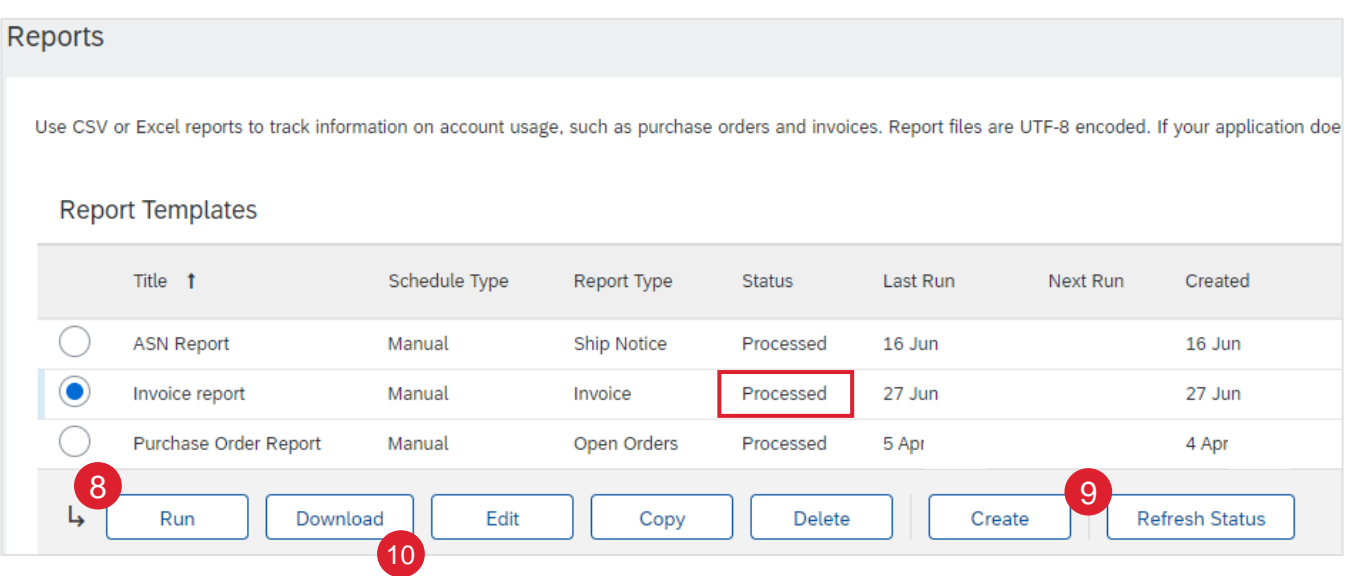

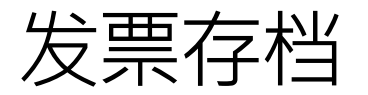

**通**过配置发票存档,**您可以指定**压缩发票存档的频率、**即**时性和传 递。**如果您想使用它**,请按照以下步骤操作:

- 1. 单击屏幕右上角的用户 配置文件图标,然后选择设置。
- 从下拉菜单中选择电子发票路由。
- 3. 选择"税务开票和归档"选项卡。
- 向下滚动到"发票存档",然后选择"配置发票存档"链接。
- 5. 选择频率(每天两次、每天、每周、每两周或每月),选择立 即存档以存档而无需等待 30 天,然后单击开始。
  - 如果您希望 Ariba 自动将存档的 zip 文件交付给您,请同时 输入存档交付 URL(否则,您可以从发件箱的存档发票部分 下载发票)。
  - 立即存档启动后,您可以随时停止它或更新频率。
- 6. 您可以导航回"税务发票和归档"屏幕,以便订阅长期文档归档以获得集成归档解决方案。(有关更多详细信息,请参阅条款和政策链接)。

|                                             |                                                                                                    | invoice Arch                                                                                                    |
|---------------------------------------------|----------------------------------------------------------------------------------------------------|----------------------------------------------------------------------------------------------------|
|                                             |                                                                                                    | Ariba Network can arc<br>selected, Ariba Netwo                                                                                                    |
|                                             | ACCOUNT SETTINGS                                                                                                    | initial deciver of the control of the control of th                                                                                                    |
| My Account                                  | Customer Relationships                                                                                                    | Twice Daily                                                                                                    |
| Link User IDs                               | Notifications                                                                                                    | Daily     Weekly                                                                                                    |
| Contact Administrator                       | Account Registration                                                                                                    | Every Two                                                                                                    |
| ANID: AN11050855315-T                       | NETWORK SETTINGS                                                                                                    | Monthly                                                                                                    |
| Company Profile                             | Electronic Order Routing                                                                                                    | Archiving Start                                                                                                    |
| Settings >                                  | Electronic Invoice Routing                                                                                                    | Archive Im                                                                                                    |
| Logout                                      | Accelerated Payments                                                                                                    | Start                                                                                                    |
|                                             | Remittances                                                                                                    | Send archive                                                                                                    |
| twork Settings                              | Data Deletion Criteria                                                                                                    | Send archiv                                                                                                    |
|                                             | Network Notifications                                                                                                    | Archive Deliver                                                                                                    |
| Electronic Order Routing Electronic Invoice | Routing Accelerated Payments                                                                                                    | Save Delive                                                                                                    |
| General Tax Invoicing and Archiving         |                                                                                                    |                                                                                                    |
|                                             | My Account<br>Link User IDs<br>Contact Administrator<br>ANID: AN11050855315-T<br>Company Profile<br>Settings<br>Logout<br>twork Settings<br>Electronic Order Routing<br>Electronic Invoice<br>3<br>General Tax Invoicing and Archiving | My Account<br>Link User IDs<br>Contact Administrator<br>ANID: ANILOSOBSSSIS-T<br>Company Profile<br>Settings<br>Logout<br>twork Settings<br>Contact Administrator<br>ANID: ANILOSOBSSSIS-T<br>Company Profile<br>Settings<br>Logout<br>Customer Relationships<br>Account Registration<br>NETWORK SETTINGS<br>Electronic Order Routing<br>Accelerated Payments<br>Remittances<br>Data Deletion Criteria<br>Network Notifications<br>Electronic Order Routing<br>Customer Relationships<br>Account Registration<br>NETWORK SETTINGS<br>Electronic Invoice Routing<br>Accelerated Payments<br>Remittances<br>Data Deletion Criteria<br>Network Notifications<br>Electronic Order Routing<br>Customer Routing<br>Customer Routing<br>Customer Routing<br>Accelerated Payments<br>Customer Routing<br>Customer Routing |

Ariba Network can archive your invoices in zip format. The z day period, then additionally select the Archive Immediately (

Configure Invoice Archival

4

# Ariba Network can archive your involces in zip format.) The zip files are not included in the Data Retention services are constrained automatically waits for a 30-day period to collect all the corresponding invoice details be trimmediately check box. You can download archived involces from the Outbox > Archived Invoices page. Twice Daily Daily Daily Weekly Every Two Weeks Monthly Archived Introduced integrate Asia/Kuala\_Lumpur Send archived invoice files to the pending queue for download. Send archived invoice files to the Archive Delivery URL. Archive Delivery URL:

#### Long-Term Document Archiving

Enabling Long-term archiving of invoices allows you to archive tax invoices for th can view and download the archived invoices from the Document Archive > Arch

#### Enable long-term invoice archiving. See the terms and policies for the option

# 发票管理计划付款状态

#### 工作台:

- 1. 单击工作 台 > 计划付款 磁贴。
- 2. 使用搜索筛选器识别正确的发票。

#### 发票选项卡:

- 3. 单击 **发票编号。**
- 4. 查看"计划付款"选项卡。

| 注 | 意 |
|---|---|
|   |   |

- 有关如何管理工作台和创建特定磁贴的更多信息,请参阅 SCC 通用功能指南。
- 请参阅 <u>工作台磁贴定义</u>

| Scheduled payments (     | 50)          |                                        |                              |           |                       |     |            |           |
|--------------------------|--------------|----------------------------------------|------------------------------|-----------|-----------------------|-----|------------|-----------|
| Customers                |              | Invoice number                         | Payment proposal ID          |           | Payment date range    |     | Status     | Colorta   |
| Select of type selection | ns G         | Type Selection                         | Partial match                | oct match | Next 50 days          | · · | Include 🗸  | Select of |
| Method<br>All            | ~            | Min amount Max amount Currenc          | y<br>~                       |           |                       |     |            |           |
| Invoice Number           | Customer     | Reference                              | Invoiced Date $~\downarrow~$ |           | Amount Routing Status |     | Invoice St | tatus     |
| INV1                     | Honeywell    | - TEST 441209940                       | 08 Jun 23,                   | \$553     | .67 USD Acknowledged  |     | Approved   |           |
| SAP Busi                 | ness Network | <ul> <li>Enterprise Account</li> </ul> | TEST MODE                    |           |                       |     |            |           |

## 发票管理计划付款状态 - 查看详细信息

"计划付款"视图将提供发票付款状态的概览

- 1. 查看预定付款日期。
- 2. 查看剩余天数。计算方式为原始发票日期 + 净付款期限。
- 3. 查看付款金额。
- 4. 查看付款状态。

|         |                          |                  |        |                               |                 |                     | l l             | ତ<br>아이 메이 메이 메이 메이 메이 메이 메이 메이 메이 메이 메이 메이 메이 |
|---------|--------------------------|------------------|--------|-------------------------------|-----------------|---------------------|-----------------|------------------------------------------------|
| Invoice | Payment Proposal         | Customer         | Method | 1<br>Scheduled Payment Date ↓ | Settlement Date | 2<br>Remaining Days | 3<br>Amount Due | 4<br>Status                                    |
| INV1    | 510126550220220012731BRV | Honeywell - TEST | Other  | Oct 4, 2022                   |                 | 84                  | \$553.67 USD    | Scheduled                                      |

#### 注意:

- 霍尼韦尔将使用在 Ariba 提交的发票日期进行付款;不是所附任何 发票 PDF 上的日期。
- 如果需要,回退日期有 14 个日历日的容差。

# 发票管理计划付款状态 – 付款方案

付款方案视图将提供发票付款状态的概述。

- 1. 单击付款建议文档编号。
- 2. 查看付款方案详细信息。
- **3. 付款时间表和历史记录** 选项卡将提供从发票创建到结算日期的 完整时间表

|                                                        |                                                                                                 |                              |                    | _         |          |        |              |               |        |
|--------------------------------------------------------|-------------------------------------------------------------------------------------------------|------------------------------|--------------------|-----------|----------|--------|--------------|---------------|--------|
| Invoice                                                |                                                                                                 | Payment                      | Proposal           | Customer  |          | Method | Scheduled Pa | yment Date 🛛  | , Se   |
| INV1                                                   |                                                                                                 | 510126                       | 550220220012731BRV | Honeywell | TEST     | Other  | Oct 4,       |               |        |
|                                                        |                                                                                                 |                              |                    |           |          |        |              |               |        |
| Sched                                                  | uled payment:51                                                                                 | .01265502                    | 220220012731B      | RV        |          |        |              |               |        |
|                                                        |                                                                                                 |                              | ded as we at       |           |          |        |              |               |        |
| (i)                                                    | Your customer approv                                                                            | ed this schedu               | iled payment.      |           |          |        |              |               |        |
|                                                        | Expected settleme                                                                               | nt date                      | Total invoice amo  | unt       | Status   |        | Ear          | rly payment s | status |
|                                                        | Oct 4                                                                                           |                              | \$553.67 USD       |           | Schedule | ed.    | No           | ot Eligible   |        |
|                                                        |                                                                                                 | _                            |                    |           |          |        |              |               |        |
| Details<br>Payme                                       | Payment timeline                                                                                | and history                  | History            |           |          |        |              |               |        |
| 01                                                     |                                                                                                 |                              |                    |           |          |        |              |               |        |
| <ul> <li>✓</li> <li>✓</li> <li>In §5<br/>23</li> </ul> | Invoice Approved<br>Payment Proposal Received<br>24 Jun<br>voice Created<br>553,67 USD<br>3 Jun | Today<br>85 days b<br>11 Jul | efore maturity     |           |          |        |              |               |        |
|                                                        |                                                                                                 |                              |                    |           |          |        |              |               |        |

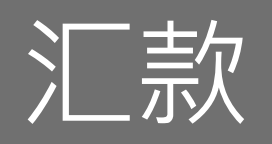

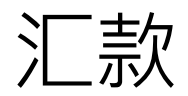

- 汇款通知何时以及如何支付发票
- 汇款仅为信息文件,无需采取任何行动
- 可以从"付款"下的"汇款"子选项卡中查看新汇款

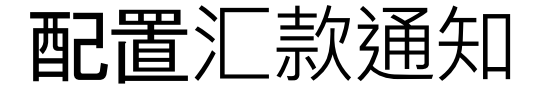

- 1. 转到"**通知"部分**。
- 2. 选择适用的付款汇款通知
- 3. 添加应接收通知的人员的电子邮件地址

| Notifications                       | 2                                                                                                    | 3                                 |
|-------------------------------------|----------------------------------------------------------------------------------------------------|-----------------------------------|
| Туре                                | Send notifications when                                                                                                    | To email addresses (one required) |
| Payment Profile                     | Send a notification when remittance addresses and payment profiles are changed.                                                                                                    | •                                 |
| Payment Remittance                  | Send a notification when payment remittances are undeliverable or their statuses changed.         Send a notification when payment remittances or payment plans are received.        | •                                 |
| Payment Remittance for Virtual Card | Send a notification when payment remittances with virtual card are received.                                                                                                    | •                                 |
| Payment Remittance Status Updates   | <ul> <li>Send a notification only when a payment remittance status changes to paid.</li> <li>Send a notification only when a payment remittance status changes to failed.</li> </ul> | •                                 |

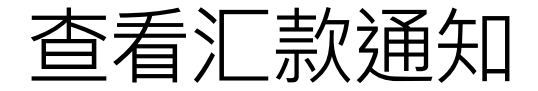

汇款通知可在"汇款"选项卡>"付款"中找到

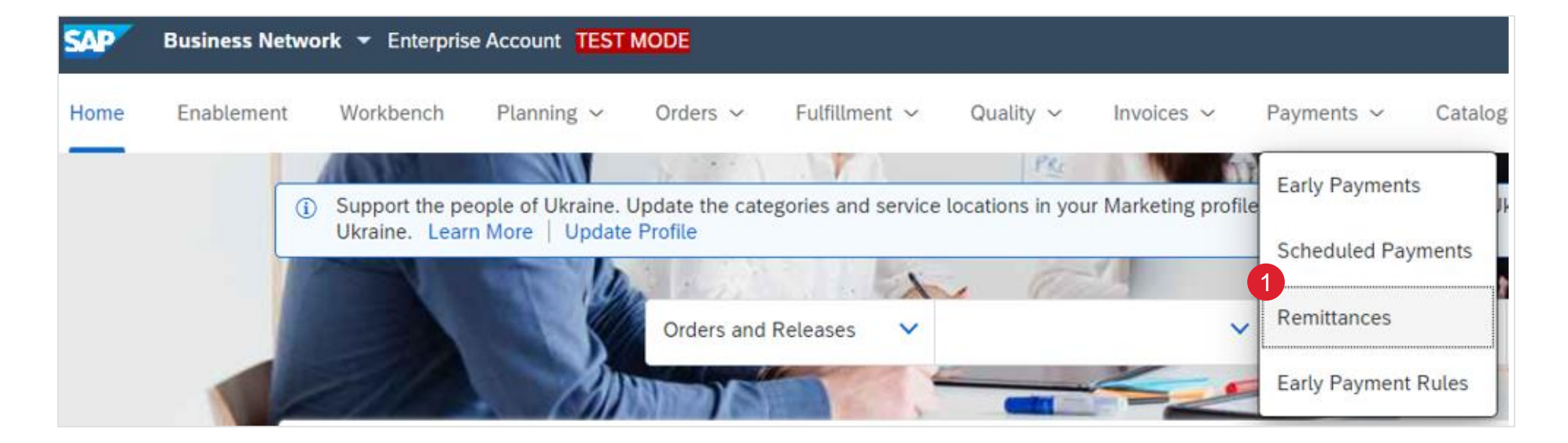

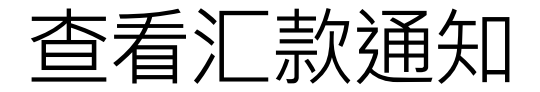

- 1. 编辑筛选条件以搜索汇款
- 2. 搜索结果将显示交易和付款详细信息

|   | Payments                                           |                                                |        |                             |                  |            |            |                  |
|---|----------------------------------------------------|------------------------------------------------|--------|-----------------------------|------------------|------------|------------|------------------|
|   | \$ 0.0 USD<br>Early payment offers<br>Next 90 days | 5 6.25 K<br>Scheduled payments<br>Next 90 days | \$     | 133 K<br>USD<br>Remittances |                  |            |            |                  |
| 2 | Remittances (5) <ul> <li>Edit filter</li> </ul>    |                                                |        |                             |                  |            |            |                  |
| 3 | Transaction                                        | Payment Date                                   | Method | Reference Number            | Gross            | Discount   | Adjustment | Net              |
|   | Z.20220228.1500162088                              | Feb :                                          | Other  | 1500162088                  | \$188,349.04 AUD | \$0.00 AUD | \$0.00 AUD | \$188,349.04 AUD |
|   | Z.20211222.1500154156                              | Dec                                            | Other  | 1500154156                  | \$379.50 AUD     | \$0.00 AUD | \$0.00 AUD | \$379.50 AUD     |
|   | Z.20211220.1500154155                              | Dec                                            | Other  | 1500154155                  | \$1,644.50 AUD   | \$0.00 AUD | \$0.00 AUD | \$1,644.50 AUD   |
|   | Z.20211220.1500154154                              | Dec                                            | Other  | 1500154154                  | \$1,012.00 AUD   | \$0.00 AUD | \$0.00 AUD | \$1,012.00 AUD   |
|   | Z.20211202.1500154153                              | Dec                                            | Other  | 1500154153                  | \$2,024.00 AUD   | \$0.00 AUD | \$0.00 AUD | \$2,024.00 AUD   |
|   |                                                    |                                                |        |                             |                  |            |            |                  |

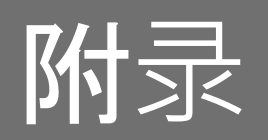

# 按国家/地区划分的完整指南

| Country<br>(HON CoCo) | Code | Domestic | Import |
|-----------------------|------|----------|--------|
| Algeria               | DZ   | CC       | CC     |
| Angola                | AO   | CC       | CC     |
| Australia             | AU   | AN       | AN     |
| Austria               | AT   | AN       | AN     |
| Bahamas               | BS   | CC       | CC     |
| Bahrain               | BH   | CC       | CC     |
| Belgium               | BE   | AN       | AN     |
| Brazil                | BR   | CC       | CC     |
| Bulgaria              | BG   | CC       | AN     |
| Canada                | CA   | AN       | AN     |
| China                 | CN   | CC       | AN     |
| Croatia               | HR   | AN       | AN     |
| Cyprus                | CY   | AN       | AN     |
| Czech Republic        | CZ   | AN       | AN     |
| Denmark               | DK   | CC       | AN     |
| Egypt                 | EG   | CC       | CC     |
| Finland               | FI   | CC       | AN     |
| France                | FR   | AN       | AN     |
| Germany               | DE   | AN       | AN     |
| Greece                | GR   | AN       | AN     |
| Hong Kong             | НК   | AN       | AN     |
| Hungary               | HU   | CC       | CC     |
| India                 | IN   | CC       | CC     |
| Indonesia             | ID   | CC       | CC     |
| Iraq                  | IQ   | CC       | CC     |
| Ireland               | IE   | CC       | AN     |
| Israel                | IL   | CC       | CC     |

| Country<br>(HON CoCo) | Code | Domestic | Import |
|-----------------------|------|----------|--------|
| Italy                 | IT   | CC       | CC     |
| Japan                 | JP   | AN       | AN     |
| Jordan                | JO   | CC       | CC     |
| Kazakhstan            | KZ   | CC       | CC     |
| Kuwait                | KW   | CC       | CC     |
| Luxembourg            | LU   | AN       | AN     |
| Macau                 | MO   | AN       | AN     |
| Malaysia              | MY   | CC       | AN     |
| Mexico                | MX   | CC       | CC     |
| Netherlands           | NL   | AN       | AN     |
| New Zealand           | NZ   | AN       | AN     |
| Nigeria               | NG   | CC       | CC     |
| Norway                | NO   | CC       | AN     |
| Oman                  | OM   | CC       | CC     |
| Pakistan              | PK   | CC       | CC     |
| Philippines           | PH   | CC       | CC     |
| Poland                | PL   | AN       | AN     |
| Portugal              | PT   | CC       | CC     |
| Qatar                 | QA   | CC       | CC     |
| Romania               | RO   | CC       | CC     |
| Russian Federation    | RU   | CC       | CC     |
| Saudi Arabia          | SA   | CC       | CC     |
| Singapore             | SG   | CC       | AN     |
| Slovakia              | SK   | AN       | AN     |
| South Africa          | ZA   | CC       | CC     |
| South Korea           | KR   | CC       | CC     |
| Spain                 | ES   | AN       | AN     |

| Country<br>(HON CoCo) | Code | Domestic | Import |
|-----------------------|------|----------|--------|
| Sweden                | SE   | CC       | AN     |
| Switzerland           | CH   | CC       | AN     |
| Taiwan                | TW   | CC       | AN     |
| Thailand              | TH   | CC       | CC     |
| Trinidad and Tobago   | TT   | CC       | CC     |
| Tunisia               | TN   | CC       | CC     |
| Turkey                | TR   | CC       | CC     |
| Ukraine               | UA   | CC       | CC     |
| United Arab Emirates  | AE   | AN       | AN     |
| United Kingdom        | GB   | AN       | AN     |
| United States         | US   | AN       | AN     |
| Vietnam               | VN   | CC       | CC     |

**注意**:发票规定可能因具体工厂而异,并且可能会发 生变化。如果您的 PO 上启用了"创建发票"选项,则 需要在 Ariba 中提供发票。如果禁用该选项,则必须 通过电子邮件提交 CC 发票(PDF 发票)。

**例外情况: CA 运送至地区例外:不列**颠哥伦比亚省 (BC)、萨斯喀彻温省 (SK)、马尼托巴省 (MB)、魁北克 省 (QC)。

- **CC**:常规CC发票
- AN: Ariba网络电子发票

工作台瓷砖

您可以在工作台上添加、删除、重新排列磁贴(使用拖放)和设置过滤器:

**工作台瓷砖 定义** 新订单 "新订单"磁贴包含状态为"新建"的所有订单和计划协议发布。新**订单列表**视图显示客户、收货地址和金额等信息。在**工作台上,根据**买家的交 易规则,您可以确认、发货和开具订单发票。

更改的订单 **已更改的订单 磁贴包含状态已更改的所有**订单和计划协议发布。**已更改订单列表**视图显示客户、收货地址和金额等信息。在**工作台上**,根据 买家的交易规则,您可以确认、发货和开具订单发票。

要开具发票的订单 要开票的订单磁贴包含已准备好根据客户的交易规则设置开票的订单。订单到发票列表视图显示订单号、客户、金额和状态等信息。在工作 台上,您可以为这些订单创建发票。

发票 "发票"磁贴包含所有发票·无论其状态如何。发票列表视图显示客户、发票编号、参考单据、发票金额和状态等信息。在**工作台上**,根据客 户的交易规则·您可以查看发票和任何参考文档。

订单 订单 磁贴包含所有订单和计划协议下达,无论其状态如何。**订单列表**视图显示客户、收货地址和金额等信息。在**工作台上,根据**买家的交易 规则,您可以确认、发货和开具订单发票。

预定付款 "计划付款"磁贴包含付款日期在未来 90 天内的所有计划付款,无论其状态如何。"计划付款"列表视图显示计划付款日期、结算天数、剩余天数 和到期金额等信息。请考虑创建自定义计划付款磁贴,以更好地管理独特的客户要求,例如需要创建贷项备注的客户要求。

要确认的项目 要确认的物料磁贴包含可以确认的所有物料订单和计划协议下达。要确认的物料列表视图显示客户、物料编号和按日期显示的需求等信息。 在工作台上,根据客户的交易规则,您可以确认或拒绝订单并创建质量通知。

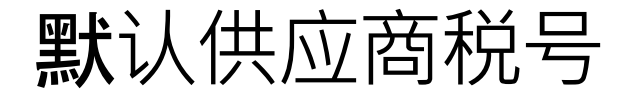

在 Ariba 中创建电子发票时默认供应商税号的步骤。只有管理员可以设置此部分.

- 1. 转到 Ariba 并单击您的姓名首字母
- 2. 点击公司简介
- **3. 点**击"业务"标签
- 4. 向下滚动到"税务信息"字段
- 5. 在"税号"字段中输入税号值
- 6. 您也可以单击"其他公司地址"下的"创建""

通过执行此操作,税号字段将在创建发票时预填充。

| 01                                       | Company Profile          |                |                        |
|------------------------------------------|--------------------------|----------------|------------------------|
| Fest Supplier                            |                          |                |                        |
| est-HON-sccsupplier2@honeywell.com       | Basic (4) Business (2) 3 |                |                        |
| My Account                               |                          |                |                        |
| ink User IDs                             |                          |                |                        |
| Contact Administrator                    | Tax Information 4        |                |                        |
| GINGER SMITH - TEST                      | Tax Classification:      | (no value)     |                        |
| ANID: AN11021062191-T<br>Premium Package | Taxation Type:           | (no value) 🗸 🗸 |                        |
| Company Profile                          | 5 Tax ID:                | 123456789      | (i) Do not enter dashe |
|                                          | State Tax ID:            |                | Do not enter dashes    |
| larketing Profile                        | Regional Tax ID:         |                | Do not enter dashes    |
| ettings >                                | Vat ID:                  |                |                        |
| ogout                                    |                          | VAT Registered |                        |

# 电子发票屏幕上的默认"ABN REG ON NO" 澳大利亚供应商适用

- **在** Ariba 中创建电子发票时默认 ABN 编号的步骤(仅限位于澳大利 亚的供应商)。只有管理员可以设置此部分.
- 1. 转到 Ariba 并单击您的姓名首字母
- 2. 点击公司简介
- **3. 点**击"业务"标签
- 4. 向下滚动到"税务信息"字段
- 5. 在"ABN 编号"字段中输入 ABN 编号值 注意:请勿更新本节中除"ABN 编号"以外的任何其他税号字段
- 通过执行此操作,税号字段将在创建发票时预填充。

| @ <sup>1</sup> TS                                    | Company          | Profile             |                |                       |
|------------------------------------------------------|------------------|---------------------|----------------|-----------------------|
| Test Supplier<br>test-HON-sccsupplier2@honeywell.com | Basic (4)        | Business (2) 3      |                |                       |
| My Account                                           |                  |                     |                |                       |
| Link User IDs                                        | Tau lu fa ma ati | 4                   |                |                       |
| Contact Administrator                                | Tax Informati    | on 🛡                |                |                       |
| GINGER SMITH - TEST                                  |                  | Tax Classification: | (no value)     |                       |
| ANID: AN11021062191-T                                |                  | Taxation Type:      | (no value) 🗸 🗸 |                       |
| Premium Package                                      |                  | 5 ABN Number:       | ABN123456789   | i Do not enter dashes |
| Company Profile 2                                    |                  |                     |                |                       |
| Marketing Profile                                    |                  |                     |                |                       |
| Settings >                                           |                  |                     |                |                       |
| Logout                                               |                  |                     |                |                       |

# 基于采购订单/SA 的发票创建发票 (从"订单"选项卡 )

#### **从主**页:

- 1. 单击订单 >订单和下达。
- 2. 使用搜索筛选器识别参考文档。
- 3. 单击订单号以打开参考文档。
- 4. 单击"创建发票"按钮,然后选择"标准发票"。

| S    | AP           | Business Netw               | ork 👻 Enterprise             | Account          |                                                                |                                                               |                |        |
|------|--------------|-----------------------------|------------------------------|------------------|----------------------------------------------------------------|---------------------------------------------------------------|----------------|--------|
| ŀ    | Home         | Enablement                  | Workbench                    | Planning         | g ~ 1 Orders ~                                                 |                                                               |                |        |
|      |              |                             |                              |                  | Orders and                                                     | Releases                                                      |                |        |
| Orde | rs and Re    | leases                      |                              |                  |                                                                |                                                               |                |        |
| C    | Orders and R | eleases Items to Co         | onfirm Items to Ship         | Return Item      | s                                                              |                                                               |                |        |
| Δ    | This page w  | ll be replaced with our new | v Workbench concept soon. Tr | ry the new Workb | ench                                                           |                                                               |                |        |
| •    | Search F     | ilters                      |                              |                  |                                                                |                                                               |                |        |
| C    | Orders and   | Releases (1)                |                              |                  |                                                                |                                                               |                |        |
|      | Туре         | Order Number                | Ver Customer                 | Inquiries        | Ship To Address                                                | Ordering Address                                              | Amount         | Date 👃 |
| (    | Order        | 4400316097                  | 1 Honeywell - TEST           |                  | PT. Honeywell Indonesia<br>South Jakarta, Jakarta<br>Indonesia | ACME METAL SPINNING, INC.<br>MINNEAPOLIS, MN<br>United States | \$1,000.00 USD | 29 Apr |
|      | L Crea       | te Order Confirmation 🔻     | Create Ship Notice           | Create           | Invoice V Hide                                                 | Resend Failed Orders                                          |                |        |
|      |              |                             |                              |                  | 4<br>Standard Invoice                                          |                                                               |                |        |
|      |              |                             |                              |                  | Credit Memo                                                    |                                                               |                |        |
|      |              |                             |                              |                  | Credit Memo for R                                              | eturn Items                                                   |                |        |
|      |              |                             |                              |                  | Line-Item Credit M                                             | lemo                                                          |                |        |
|      |              |                             |                              |                  | Line-Item Debit Me                                             | emo                                                           |                |        |

#### **注意:此**视图将很快替换为新的工作台概念。

# 贷项通知单行级别详细信息(从发票选项卡)

#### **从主**页:

- 1. 单击"**帐单**">"帐单"。
- 2. 确定正确的发票凭证,然后单击"创建行项目贷项通知单"。
- 3. 信用通知单形式的完整信息(金额和税款将自动为负数)。确 保填写所有标有星号(\*)的必填字段。单击下一步。
- 4. 查看贷项通知单。
- 5. 单击提交。

|                                                                         | Ellap                                                                           | lement                        | Workbench           | Planning   | Invoice       | s 🗸          |                 |                                                                                                    |                                                                                                   |
|-------------------------------------------------------------------------|---------------------------------------------------------------------------------|-------------------------------|---------------------|------------|---------------|--------------|-----------------|----------------------------------------------------------------------------------------------------|---------------------------------------------------------------------------------------------------|
|                                                                         |                                                                                 |                               |                     |            | Invoice       | S            |                 |                                                                                                    |                                                                                                   |
| Invoices (1)                                                            |                                                                                 |                               |                     |            |               |              |                 |                                                                                                    |                                                                                                   |
| Туре                                                                    |                                                                                 | Invoice #                     | Customer            | Reference  | Submit Method | Submitted By | Origin          | Self Billing                                                                                        |                                                                                                   |
| Standar                                                                 | d Invoice                                                                       | INV1 Ø                        | Honeywell - TEST    | 4412099408 | Online        | Supplier     | Supplier        | No                                                                                                  |                                                                                                   |
| Create I                                                                |                                                                                 |                               |                     |            |               |              |                 |                                                                                                    |                                                                                                   |
|                                                                         | Line-Item Cre                                                                   | edit Memo                     | Create Line-Item De | ebit Memo  | Edit          | copy         | Create Non-PO I | Invoice                                                                                             |                                                                                                   |
|                                                                         | Line-Item Cre                                                                   | edit Memo                     | Create Line-Item De | ebit Memo  | Edit          | ору          | Create Non-PO I | Invoice                                                                                             |                                                                                                   |
| Summary                                                                 | Line-Item Cr                                                                    | edit Memo                     | Create Line-Item Di | ebit Memo  | Edit          | opy          | Create Non-PO I | Invoice                                                                                             |                                                                                                   |
| Summary                                                                 | t Memo #:*                                                                      | edit Memo                     | Create Line-Item Di | ebit Memo  | Edit          | opy          | Create Non-PO I | Subtotal<br>Total Tax                                                                               | : <b>\$-553.67</b><br>: \$0.00                                                                    |
| Summary<br>Credit<br>Credit Me                                          | t Memo #:* [<br>emo Date:*                                                      | 24 Jun                        |                     | ebit Memo  | Edit          | opy          | 4<br>Total A    | Subtotal<br>Total Tax<br>Total Gross Amount<br>Amount without Tax                                   | : <b>\$-553.67</b><br>: \$0.00<br>: \$-553.67<br>: \$-553.67                                      |
| Summary<br>Credit<br>Credit Me<br>Original In                           | t Memo #:* [<br>emo Date:* [<br>ivoice No: II                                   | 24 Jun<br>NV1                 |                     |            | Edit          | opy          | 4<br>Total J    | Subtotal<br>Total Tax<br>Total Gross Amount<br>Amount without Tax<br>Total Net Amount<br>Amount Due | : <b>\$-553.67</b><br>: \$0.00<br>: \$-553.67<br>: \$-553.67<br>: \$-553.67<br>: <b>\$-553.67</b> |
| Summary<br>Credit<br>Credit Me<br>Original In<br>Original Invo          | t Memo #:* [<br>emo Date:* [<br>nvoice No: II<br>oice Date: 2                   | 24 Jun<br>NV1<br>3 Jun        |                     |            | Edit          | opy          | Total A         | Subtotal<br>Total Tax<br>Total Gross Amount<br>Amount without Tax<br>Total Net Amount<br>Amount Due | : \$-553.67<br>: \$0.00<br>: \$-553.67<br>: \$-553.67<br>: \$-553.67                              |
| Summary<br>Credit<br>Credit Me<br>Original Inv<br>Original Inv<br>Suppl | t Memo #:* [<br>emo Date:* [<br>nvoice No: II<br>oice Date: 2<br>ier Tax ID:* [ | 24 Jun<br>23 Jun<br>SUPTAXID8 |                     |            | Edit          | opy          | 4<br>Total      | Subtotal<br>Total Tax<br>Total Gross Amount<br>Amount without Tax<br>Total Net Amount<br>Amount Due | : \$-553.67<br>: \$-553.67<br>: \$-553.67<br>: \$-553.67<br>: \$-553.67                           |

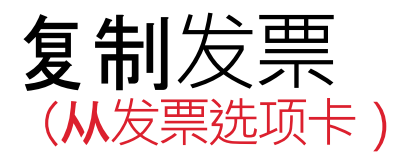

#### **从主**页:

- 1. 单击发票 > **发票**。
- 2. 确定正确的发票,然后单击复制。

#### 或

- 3. 打开发票,单击其编号,然后单击复制 此发票。
- 4. 输入新的发票编号。对于增值税行,请确保行级别的供应日期 正确无误。根据需要编辑其他字段。
- 5. 单击"**下一步**", 查看发票<sup>,</sup> 然后 保存 或 提交。

| Home                                  | Enable                                                                                      | ment                            | Workbench           | Planning    | ∽ In      | voices ~  |             |          |  |
|---------------------------------------|---------------------------------------------------------------------------------------------|---------------------------------|---------------------|-------------|-----------|-----------|-------------|----------|--|
|                                       |                                                                                             |                                 |                     |             | In        | voices    | 1           |          |  |
| Invoices (1)                          | )                                                                                           |                                 |                     |             |           |           |             |          |  |
| Туре                                  | I                                                                                           | nvoice #                        | Customer            | Reference   | Submit Me | thod S    | ubmitted By |          |  |
| Standa                                | rd Invoice                                                                                  | Test1                           | Honeywell - TEST    | 4400316609  | Online    | S         | upplier     |          |  |
| L. Create                             | Line-Item Credit                                                                            | Memo                            | Create Line-Item D  | Debit Memo  | Edit      | Сору      |             |          |  |
| Greate                                | Ene nem orean                                                                               |                                 |                     |             |           |           |             |          |  |
| nvoice: Te                            | est1                                                                                        |                                 |                     |             |           |           |             |          |  |
| nvoice: Te                            | est1                                                                                        |                                 |                     | (           | )         |           |             | _        |  |
| nvoice: Te                            | est1                                                                                        | lit Mome                        | 3<br>Conv This In   | reice Print |           | aland DD5 | Ever        |          |  |
| nvoice: Te                            | est1                                                                                        | dit Memo                        | Copy This Inv       | voice Print | Dow       | nload PDF | ▼ Expo      | ort cXML |  |
| nvoice: Te<br>Create                  | est1                                                                                        | dit Memo                        | Copy This Inv       | voice Print | Dow       | nload PDF | Expc        | ort cXML |  |
| nvoice: Te<br>Create<br>Summary<br>Pu | est1                                                                                        | dit Memo<br>44003166            | Copy This Inv       | roice Print | Dow       | nload PDF | Expo        | ort cXML |  |
| Create<br>Create<br>Summary<br>Pu     | est1<br>Line-Item Cred<br>rchase Order:<br>Invoice #:*                                      | dit Memo<br>440031664           | Copy This Inv       | roice Print | Dow       | nload PDF | ▼ Expc      | ort cXML |  |
| Create<br>Summary<br>Pu               | est1<br>Line-Item Creat<br>rchase Order:<br>Invoice #:*                                     | dit Memo<br>440031660<br>23 Jun | Copy This Inv       | roice Print | Dow       | nload PDF | ▼ Expc      | ort cXML |  |
| Create<br>Summary<br>Pu<br>Service    | est1<br>Line-Item Creat<br>rchase Order:<br>Invoice #:*<br>Invoice Date:*<br>e Description: | dit Memo<br>440031660<br>23 Jun | Copy This Inv<br>09 | roice Print | Dow       | nload PDF | ▼ Expc      | ort cXML |  |